https://www.youtube.com/watch?annotation\_id=annotation\_15641&feature=iv&src\_vid=xlCLm\_ql38U &v=L-xXsv5bRog

# **Watereffect**

## Deze afbeelding

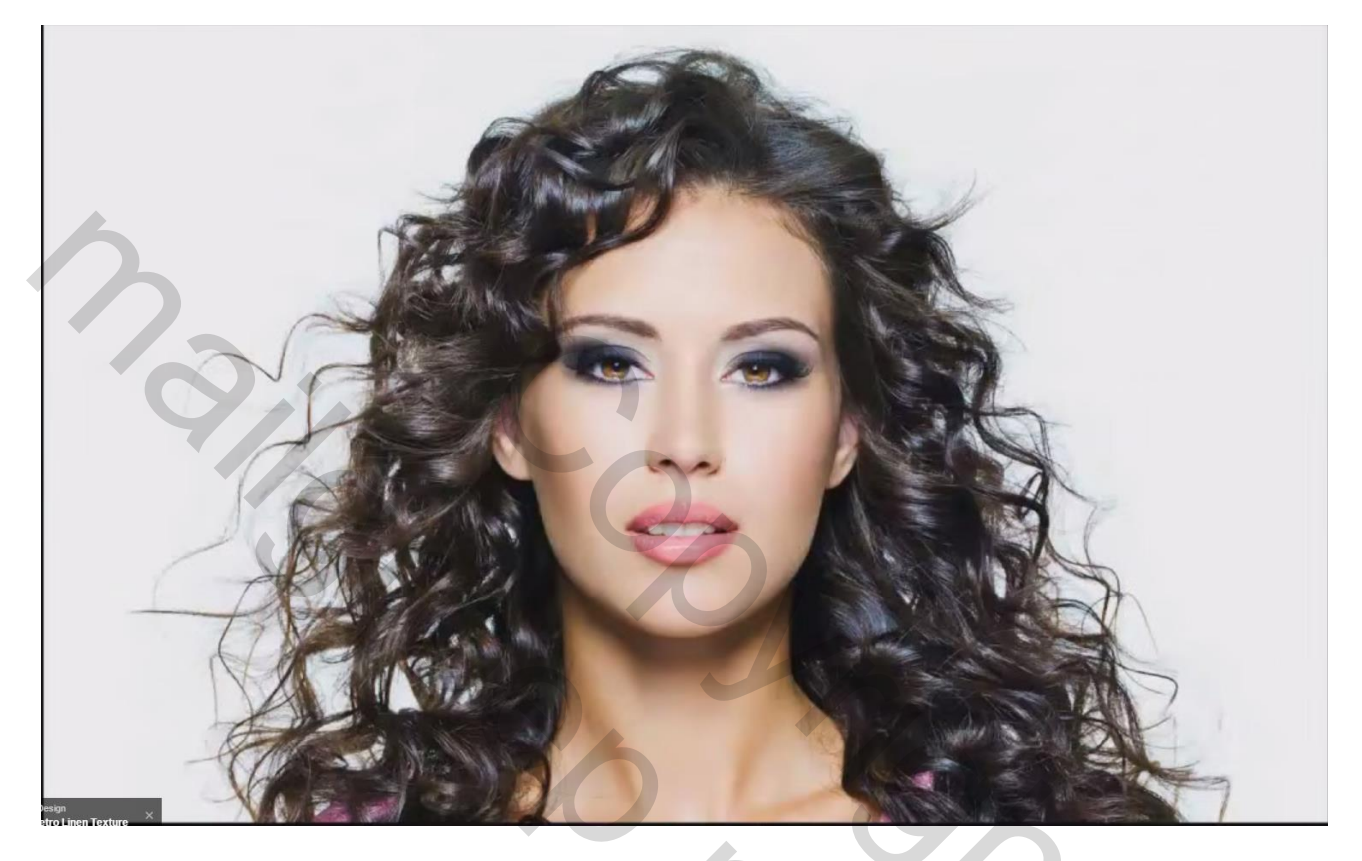

Wordt omgezet in

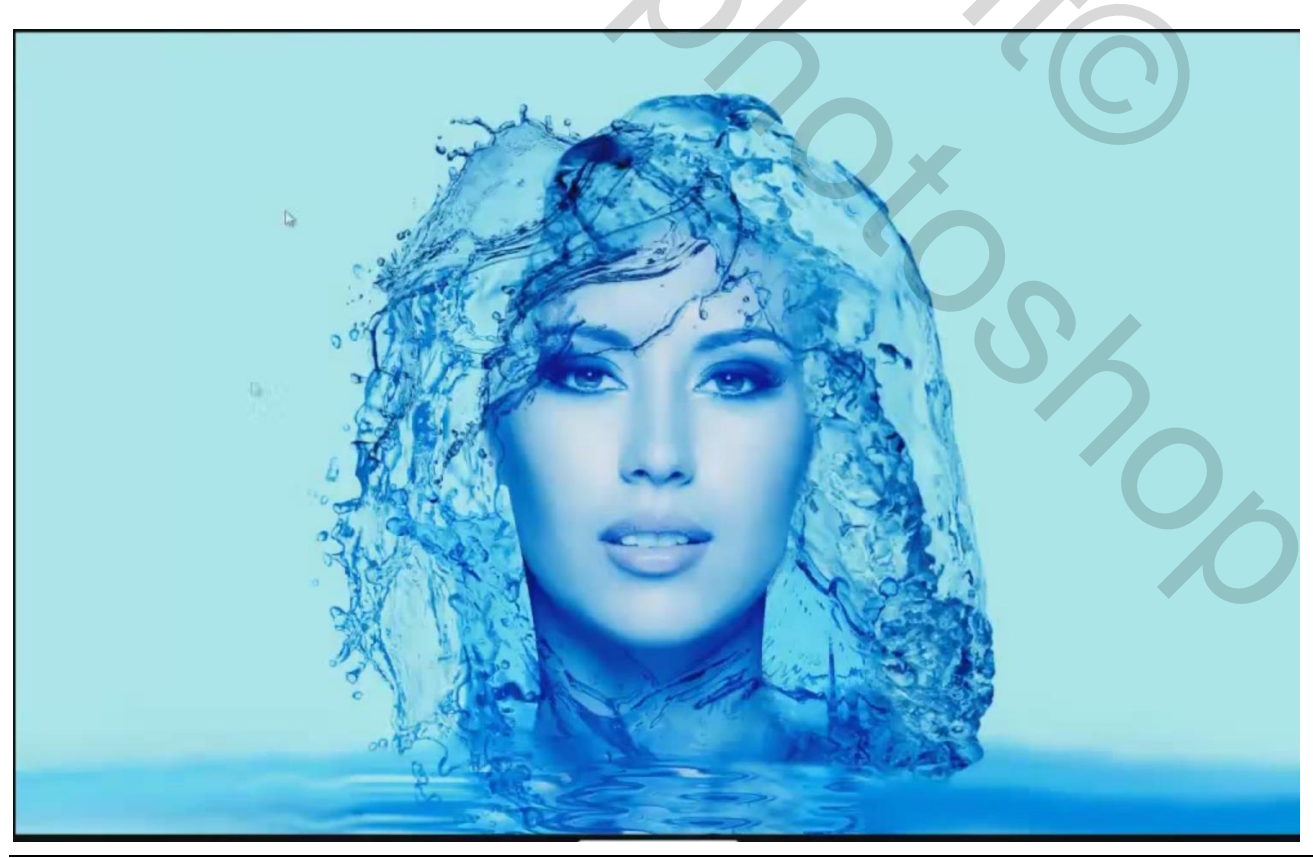

Water effect – blz. 1

1) Open alle foto's nodig voor deze manipulatie

4

| Photoshop Tutorial - Portrait Water Effect - English | ■ 图 □······ ■· Ⅲ·                                                  |                           |
|------------------------------------------------------|--------------------------------------------------------------------|---------------------------|
|                                                      |                                                                    |                           |
| Pa.                                                  |                                                                    | COLOR SWATCHIS STREES     |
| O,<br>O                                              |                                                                    |                           |
|                                                      | ookin 👔 MAGE - 🗿 🕽 🐡 🖫                                             | 8                         |
|                                                      | the state of the second of the                                     | 12                        |
|                                                      |                                                                    | ~                         |
| L.                                                   | op 0 1 2 3 4 5                                                     |                           |
|                                                      | 65                                                                 |                           |
|                                                      | 6 A                                                                | ADAUSTMENTS MASKS         |
| D. Com                                               | der                                                                | Add an adjustment         |
| T,<br>R                                              | ark                                                                | Rip document open         |
| 0                                                    |                                                                    |                           |
|                                                      |                                                                    |                           |
| a a                                                  |                                                                    |                           |
|                                                      |                                                                    |                           |
|                                                      | Hename Upg Tpg Zong Spg & Open<br>Res of type: All Formate  Cancel |                           |
|                                                      | Trage Sequence                                                     |                           |
|                                                      |                                                                    | VAYERS CHARMELS PATHS *20 |
|                                                      |                                                                    |                           |
|                                                      |                                                                    |                           |
|                                                      | Fir Sze:                                                           |                           |
|                                                      |                                                                    |                           |
|                                                      |                                                                    |                           |
|                                                      |                                                                    |                           |

2) Open afbeelding met model: achtergrond dupliceren; noem de laag "model"; goed Inzoomen; met Pen een Pad tekenen rond nek en gezicht van het model

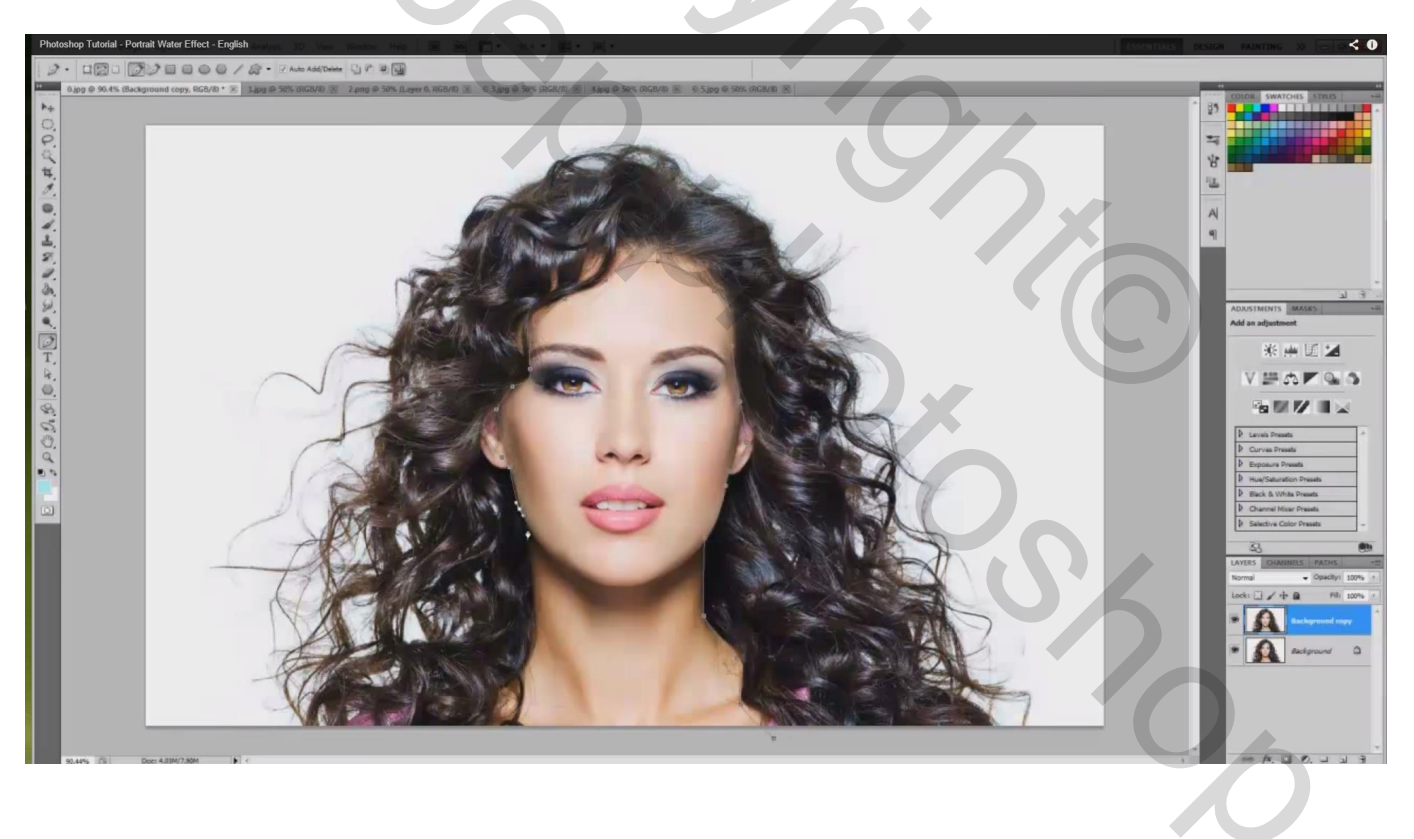

#### Pad omzetten in een selectie (Ctrl + enteren) ; laagmasker toevoegen;

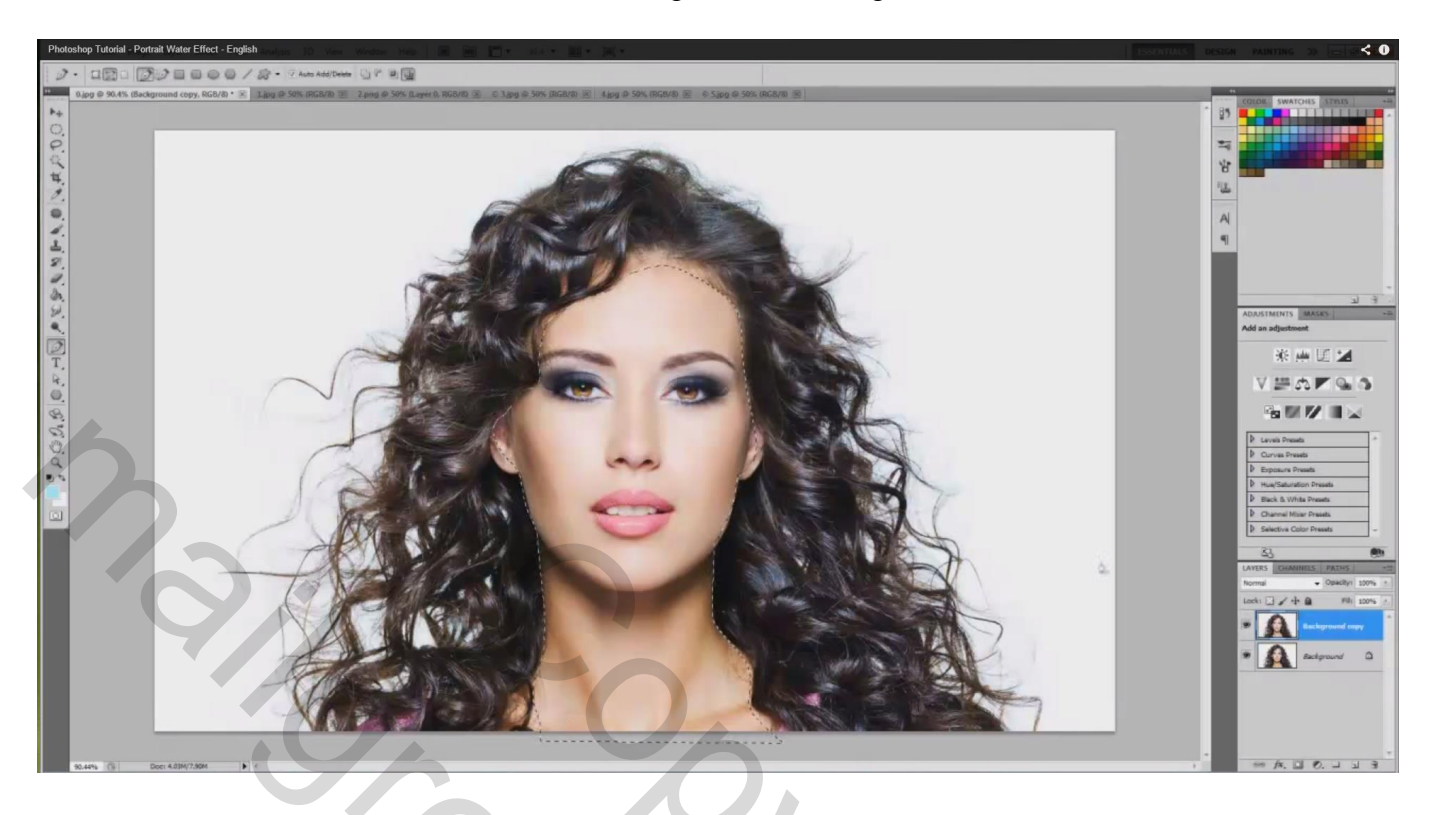

Als je de achtergrond laag onzichtbaar maakt bekom je onderstaande

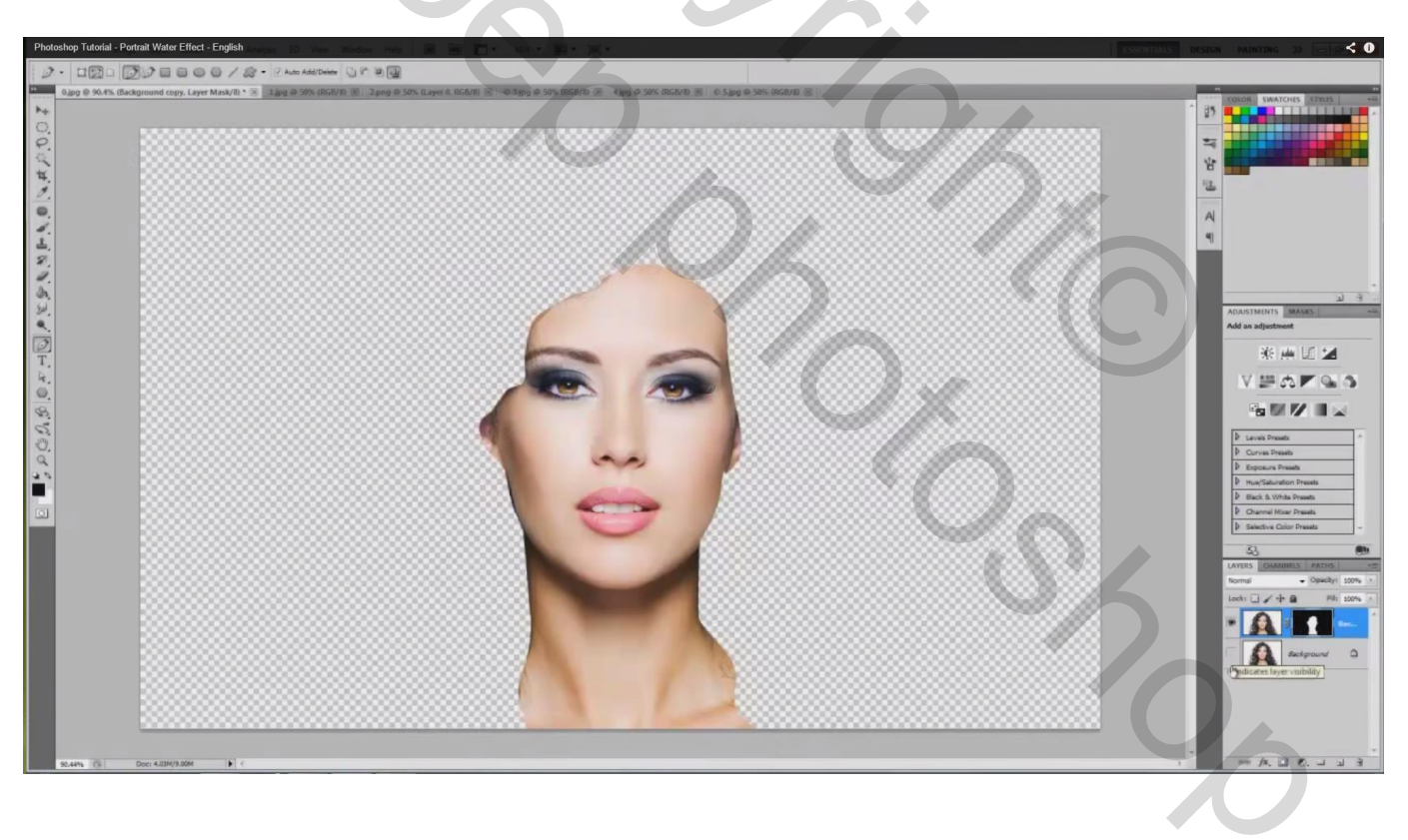

3) Laagmasker aanklikken; zacht zwart penseel; 90 px; randen verzachten

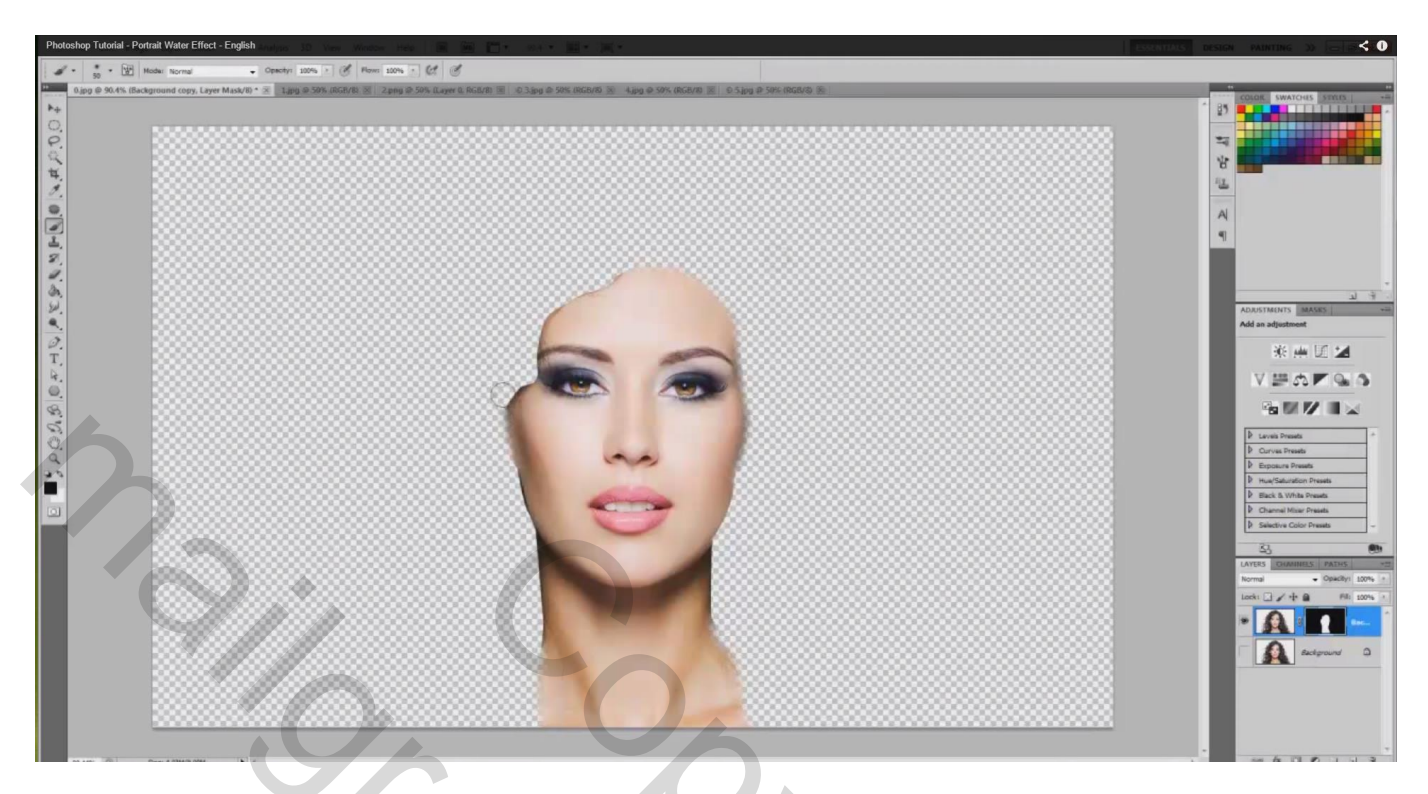

4) Laagicoon zelf aanklikken; klik dan Ctrl + U en pas de kleuren aan : 0 : -63 ; 0

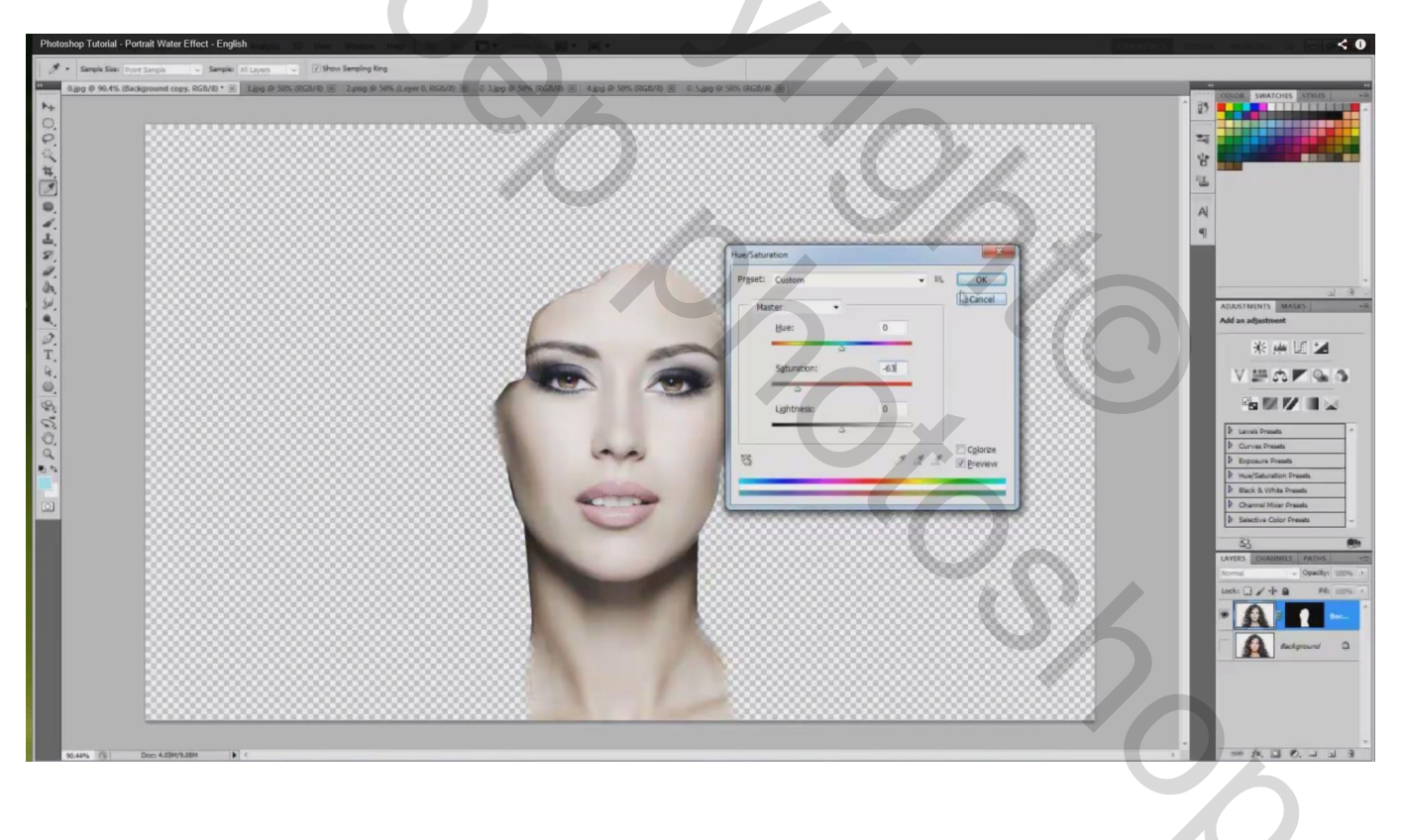

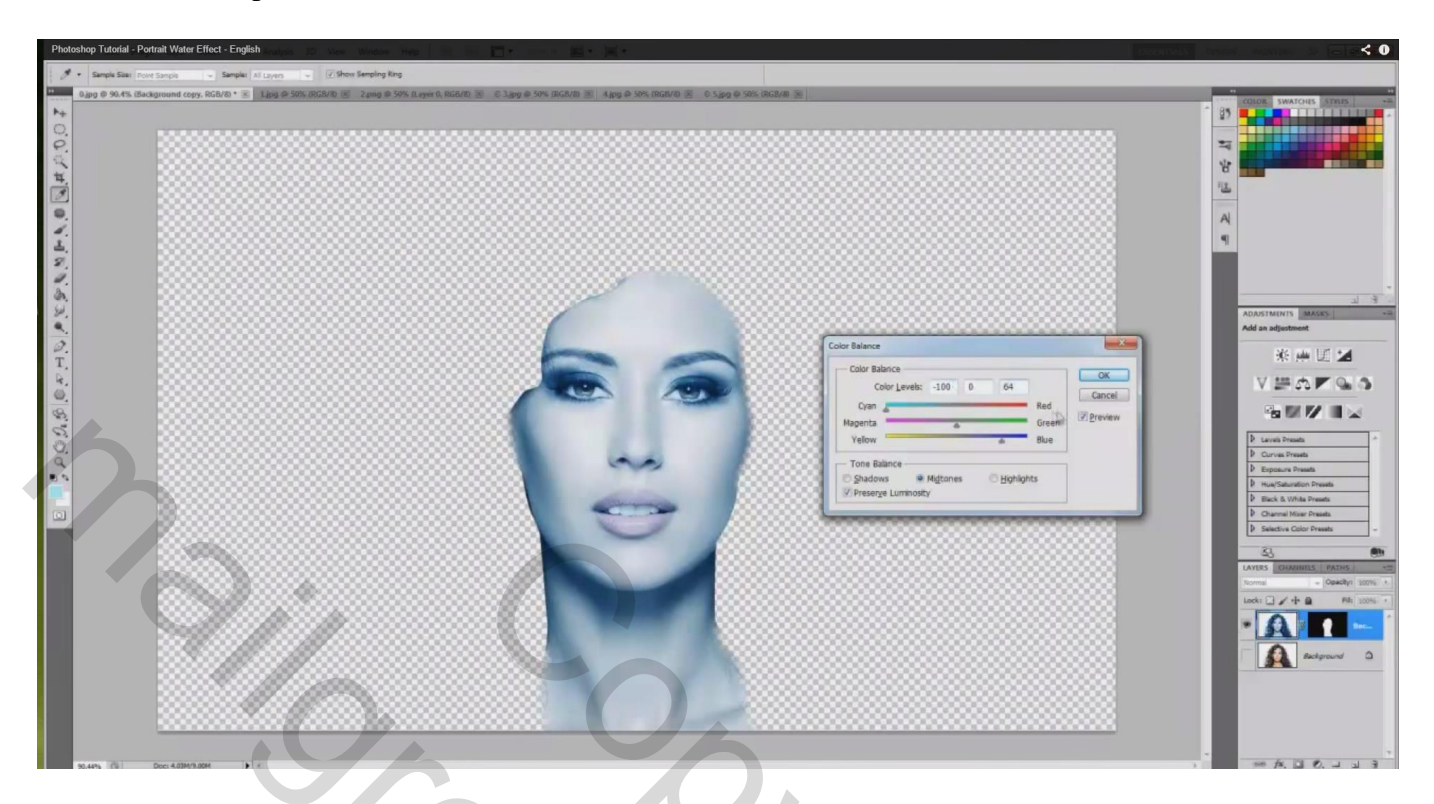

5) Nieuwe laag onder vorige laag; noem die "blauw"; vul de laag met lichtblauw : # ADF8FF

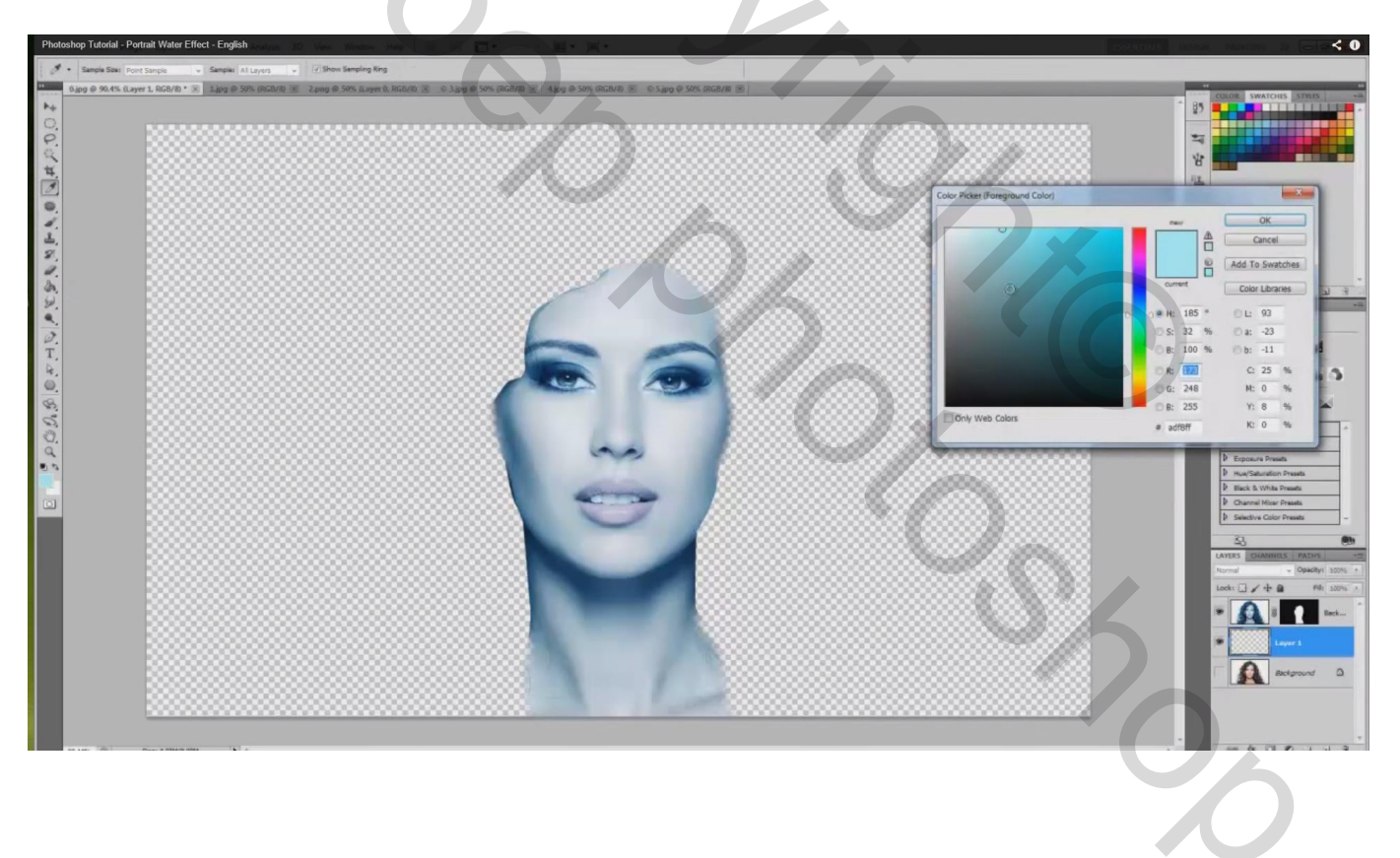

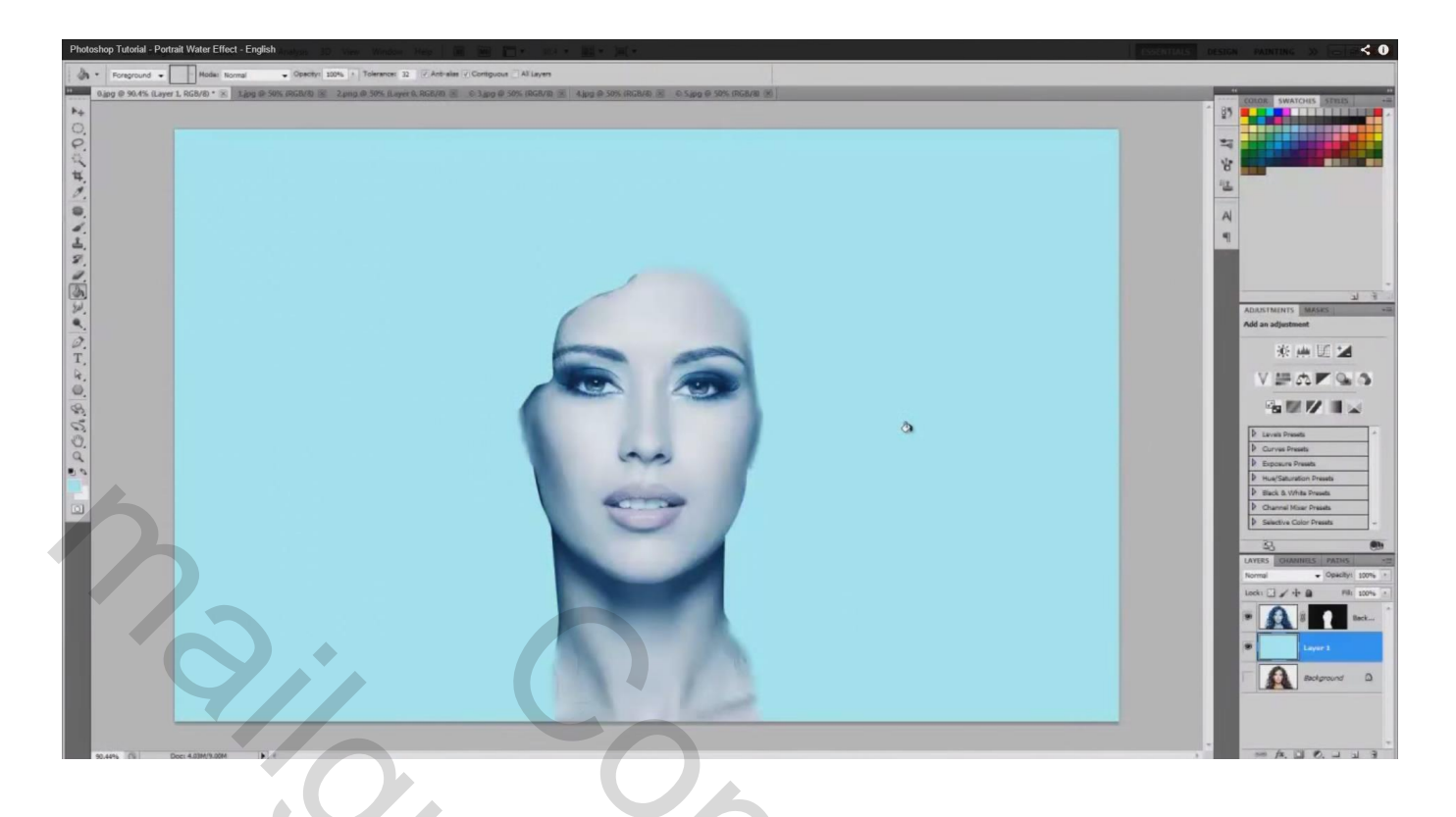

6) De eerste spat toevoegen ;Ctrl + A; Ctrl + C; Ctrl + W; Ctrl + V

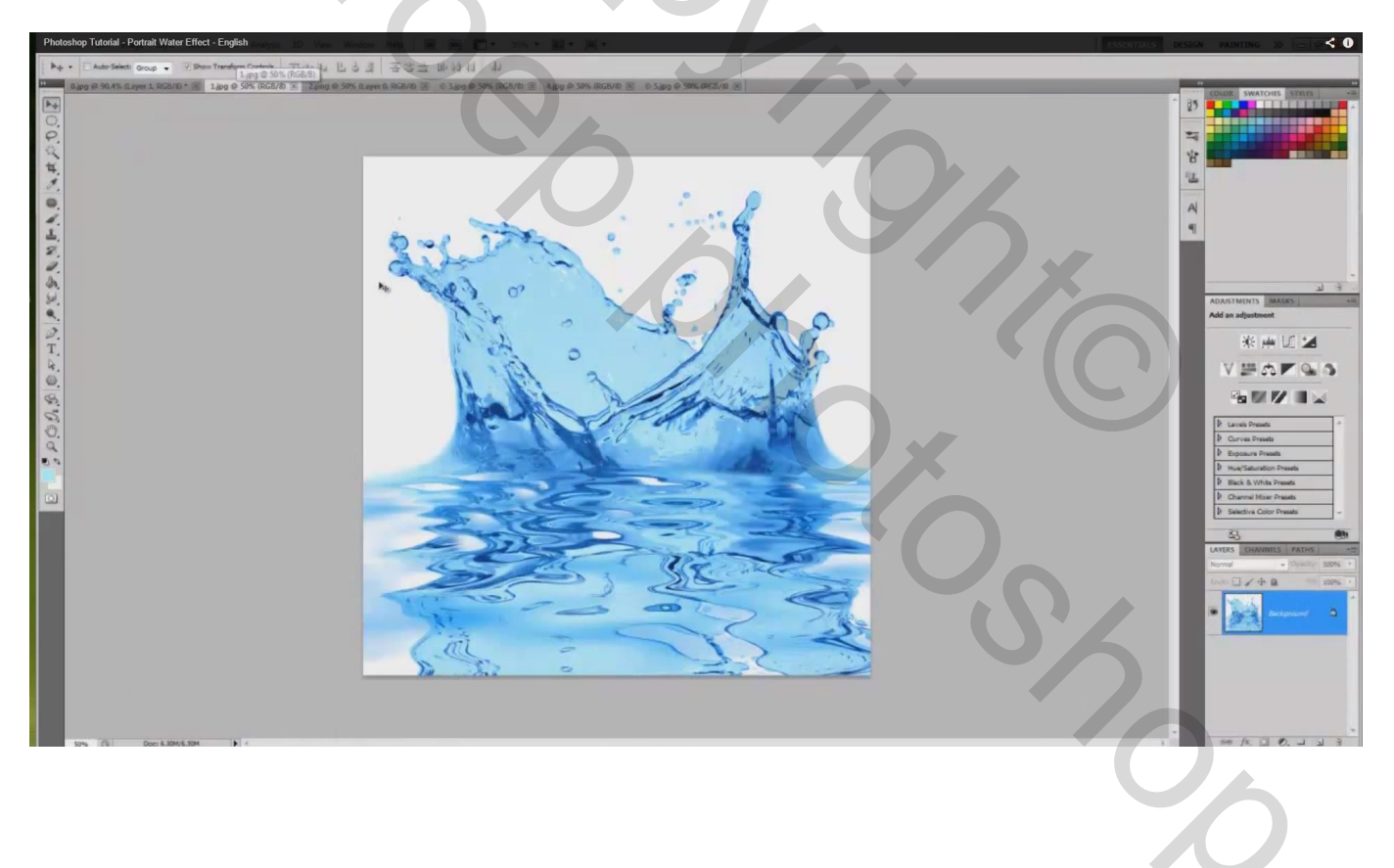

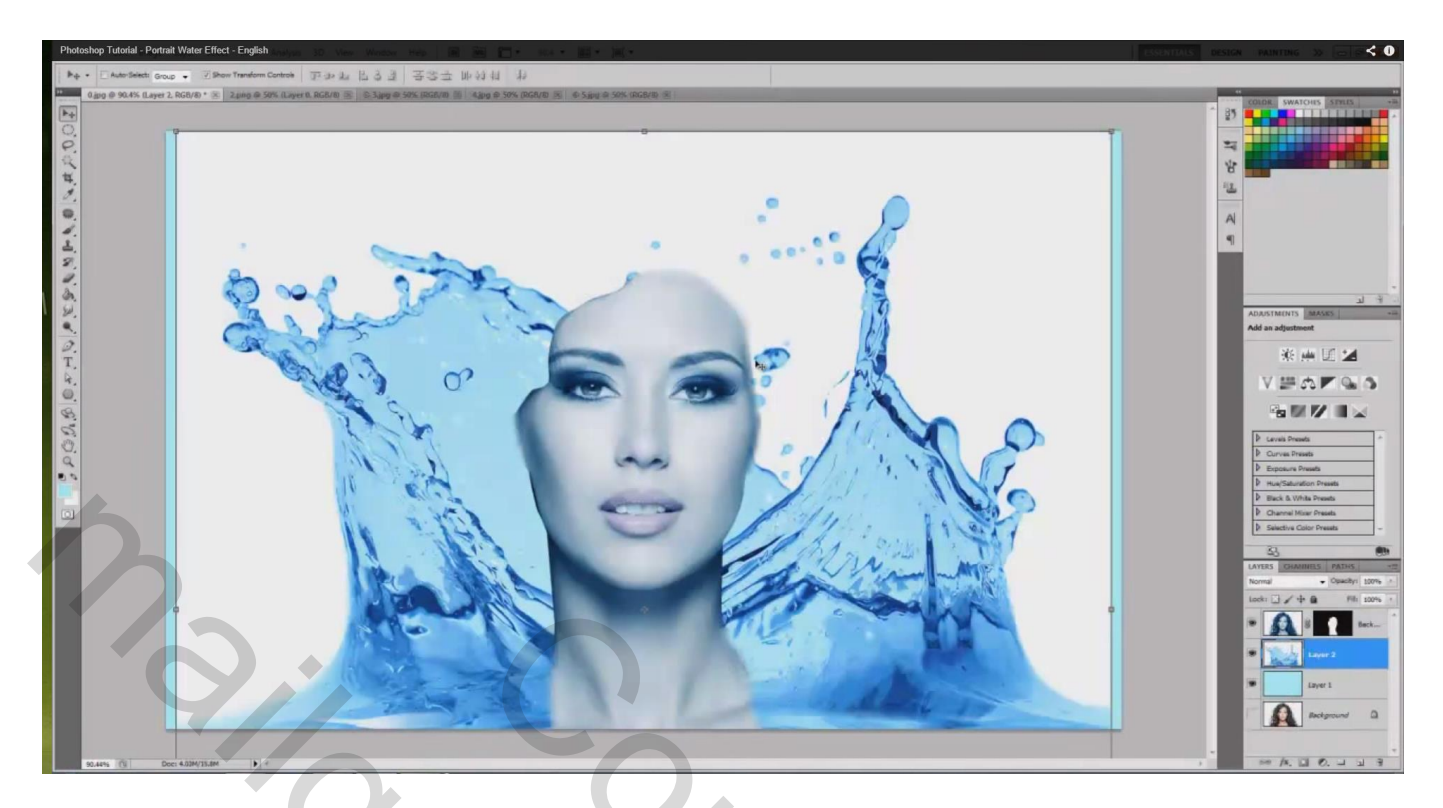

Spat boven het model plaatsen; modus = Vermenigvuldigen; noem de laag "spat1"

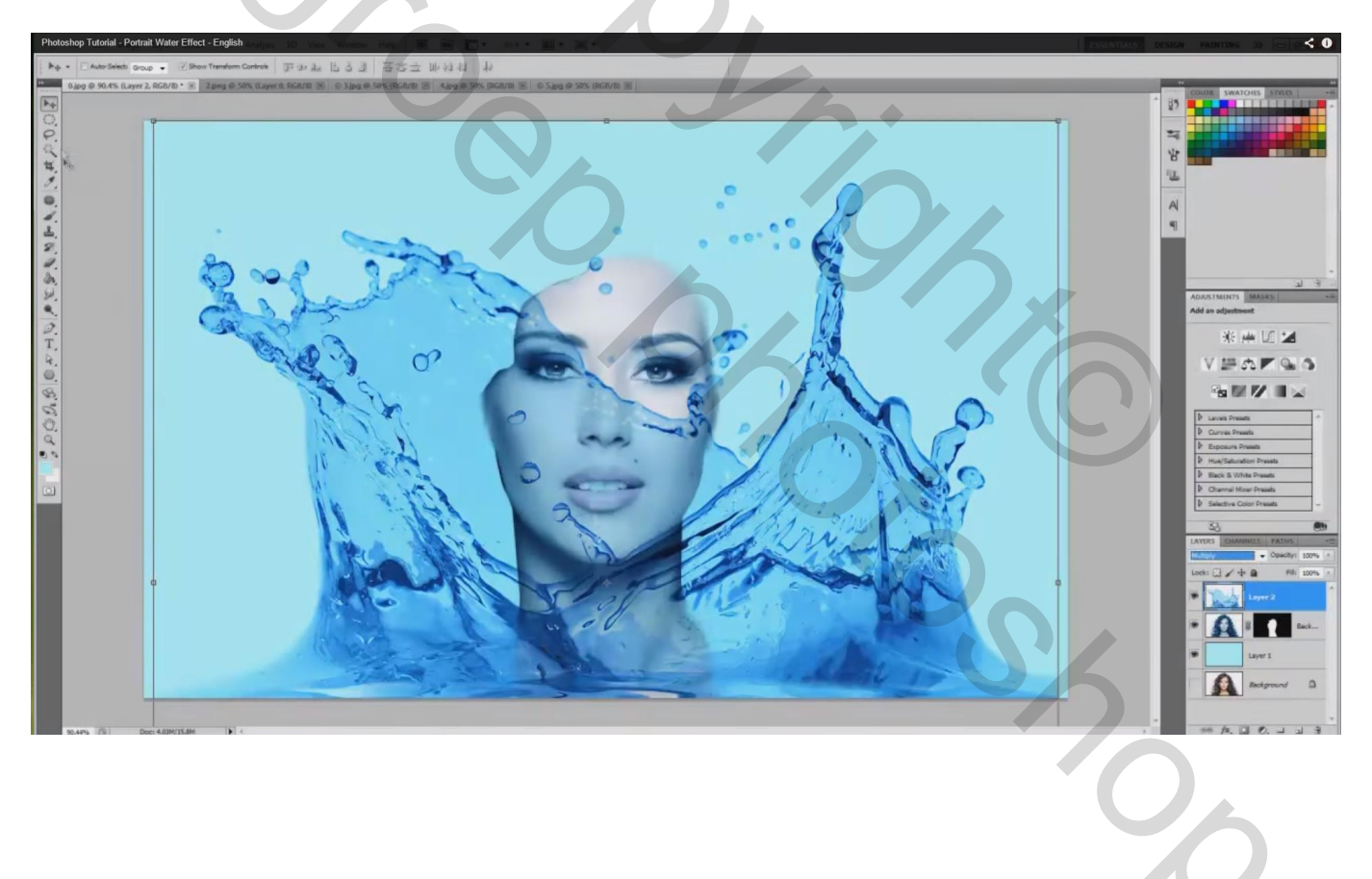

Grootte aanpassen aan de nek van het model; werk met Vrije Transformatie (Ctrl + T)

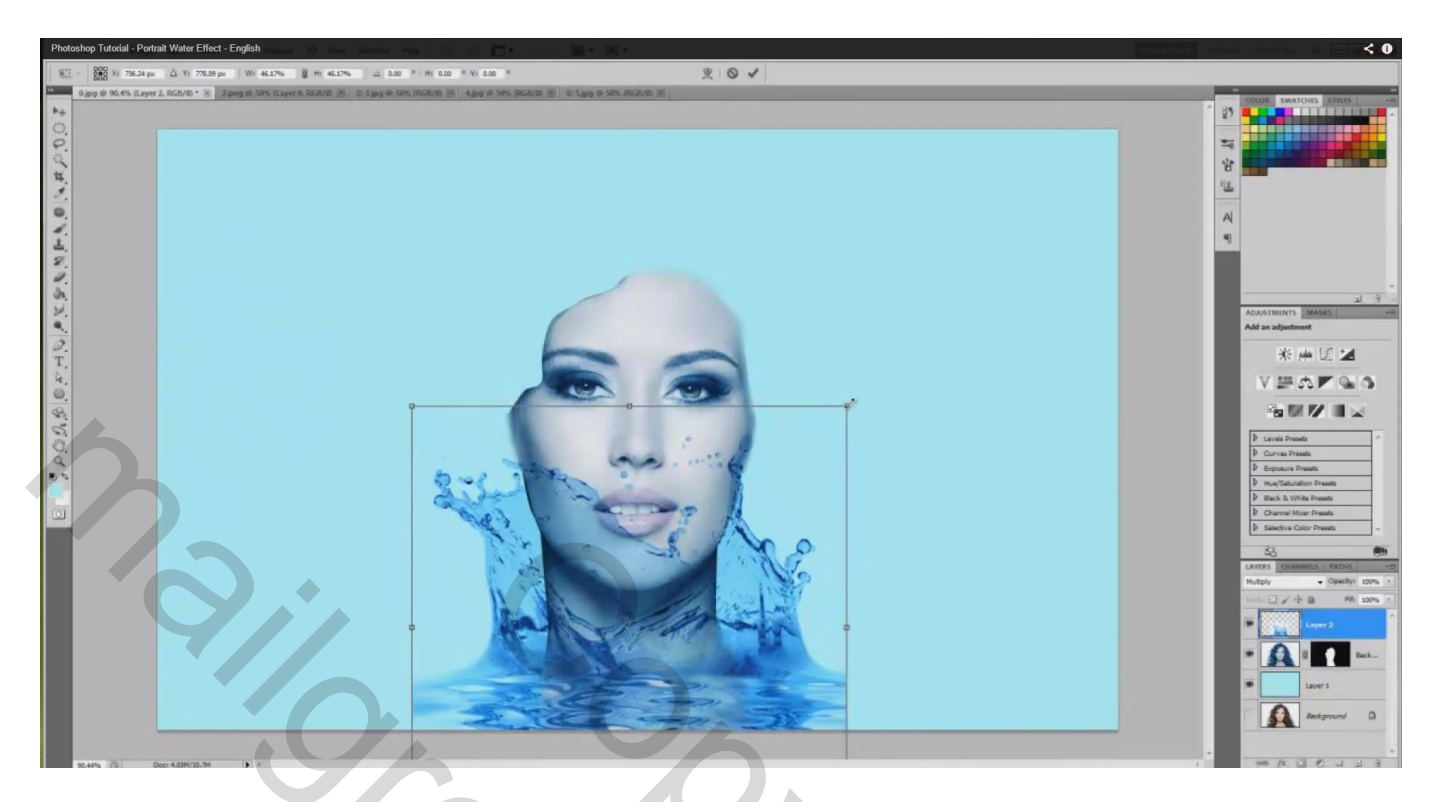

7) Laagmasker toevoegen; water op het gezicht weg vegen; zacht zwart penseel

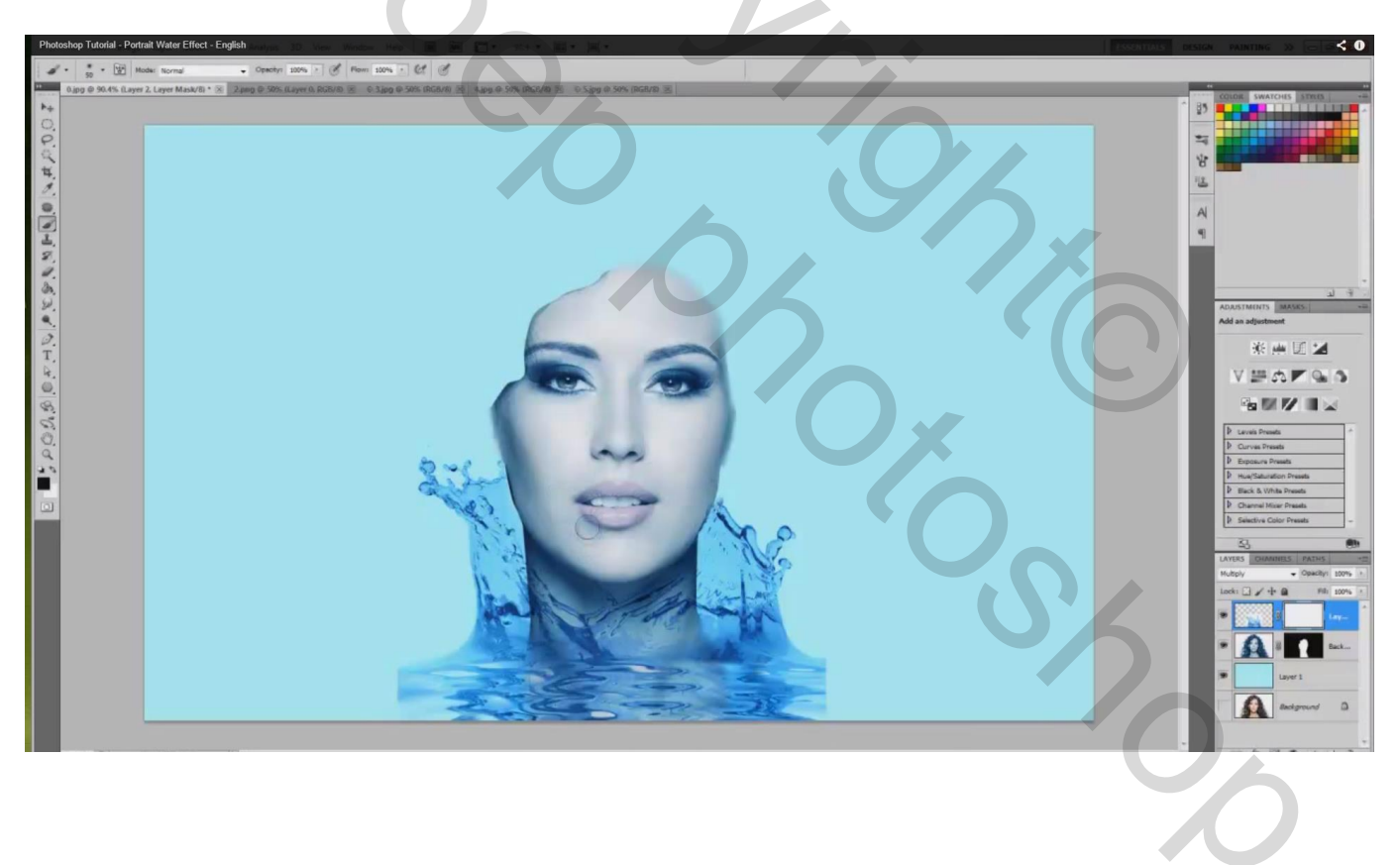

8) Natte Vinger : modus = Normaal; sterkte = 96 %; penseelgrootte = 150 px; laagicoon zelf aanklikken van de laag met "spat1"; watereffect onderaan schilderen door te slepen onderaan links en rechts

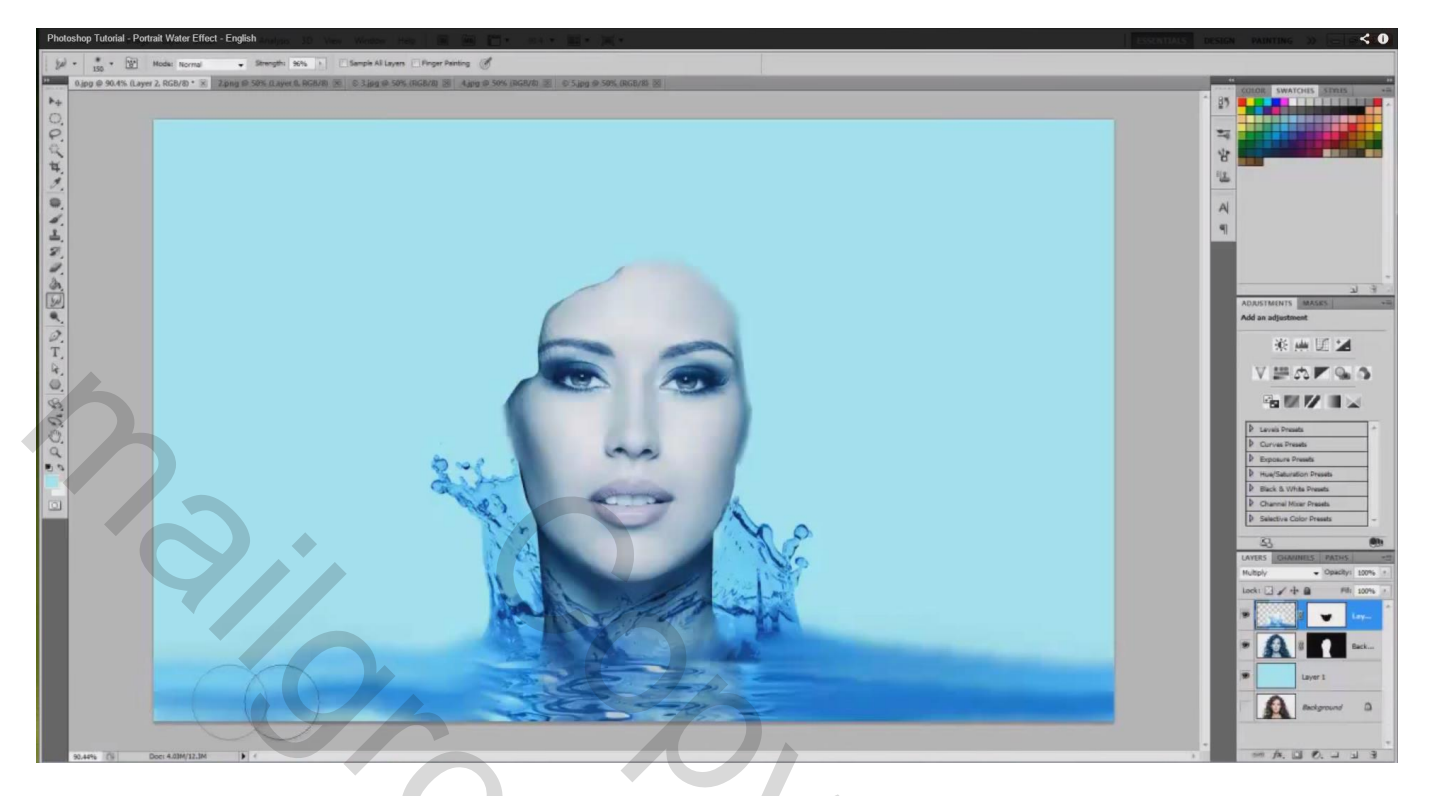

9) Een tweede water spat toevoegen ; Ctrl + A ; Ctrl + C; Ctrl + W; Ctrl + V

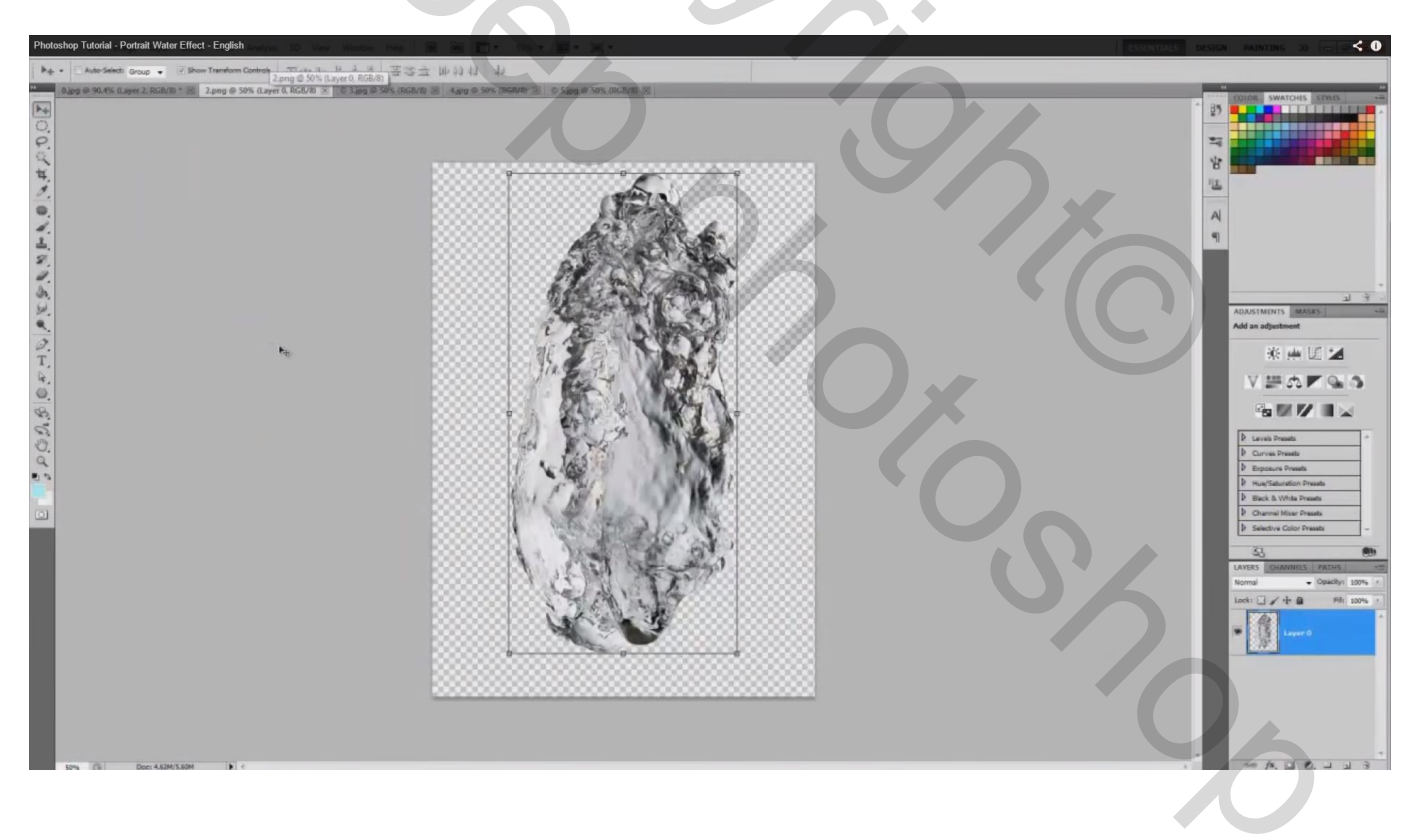

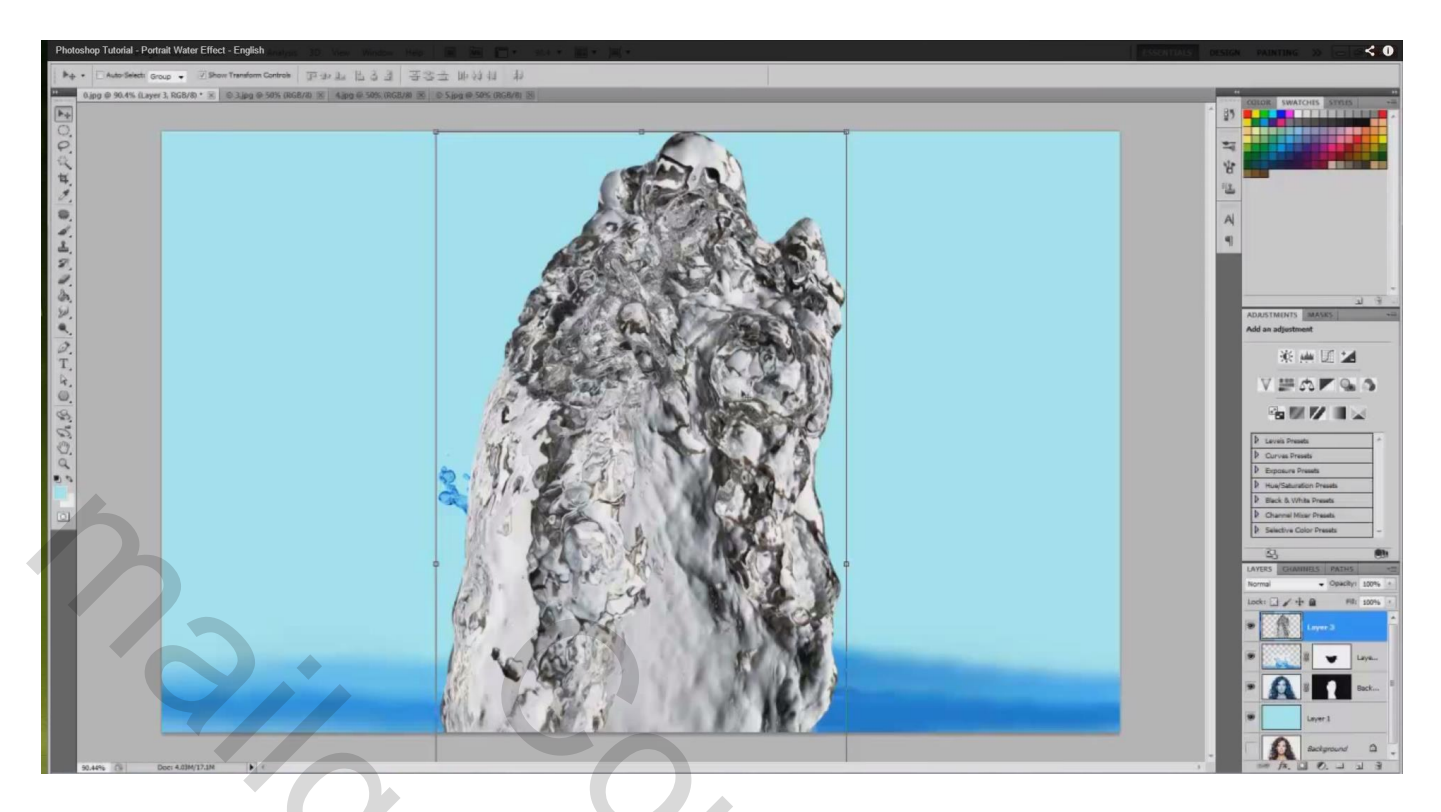

Ctrl + T  $\rightarrow$  Spat aanpassen en op een goeie plaats zetten ; laag onder laag "model" slepen; roteren Je noemt de laag "spat2"

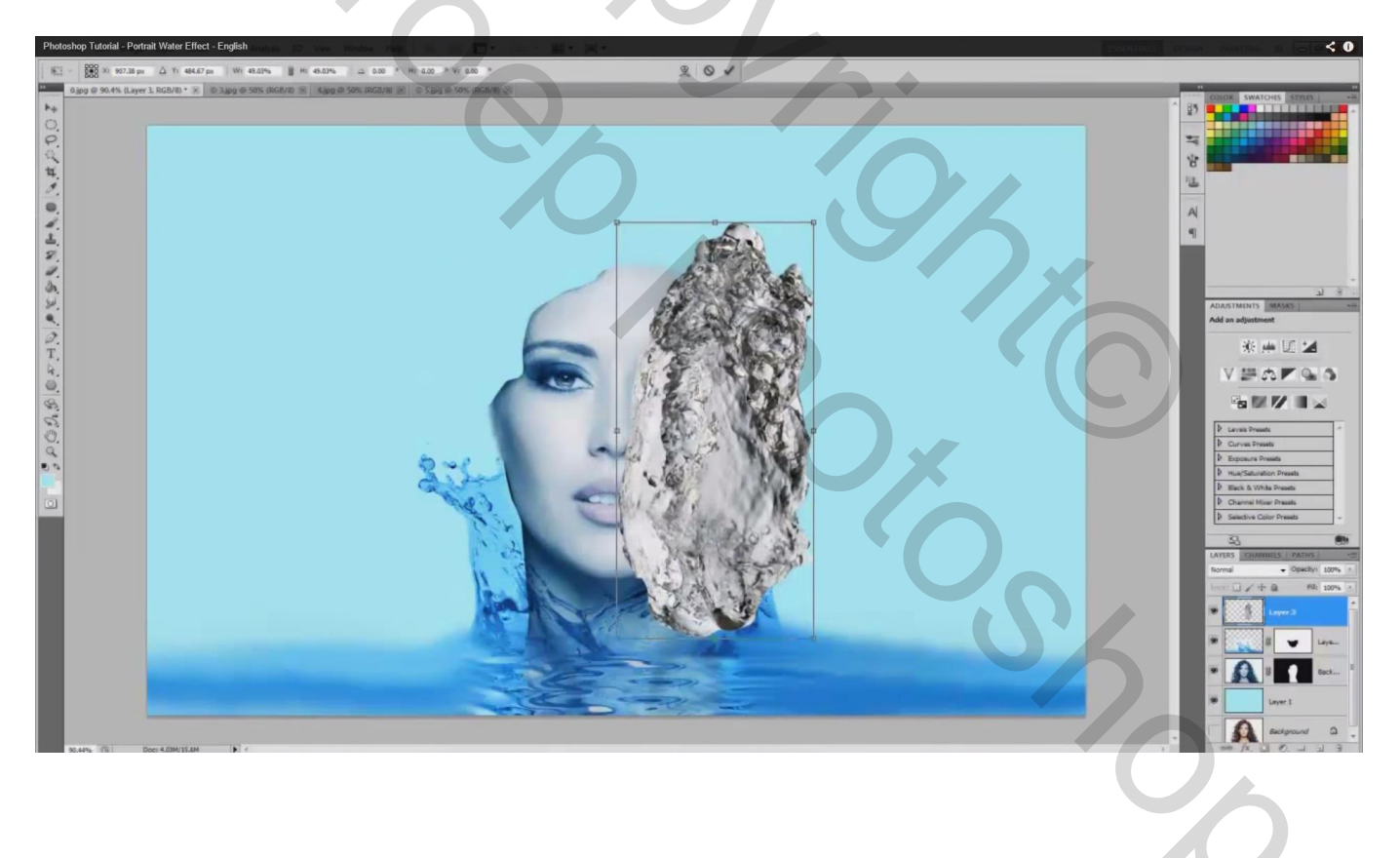

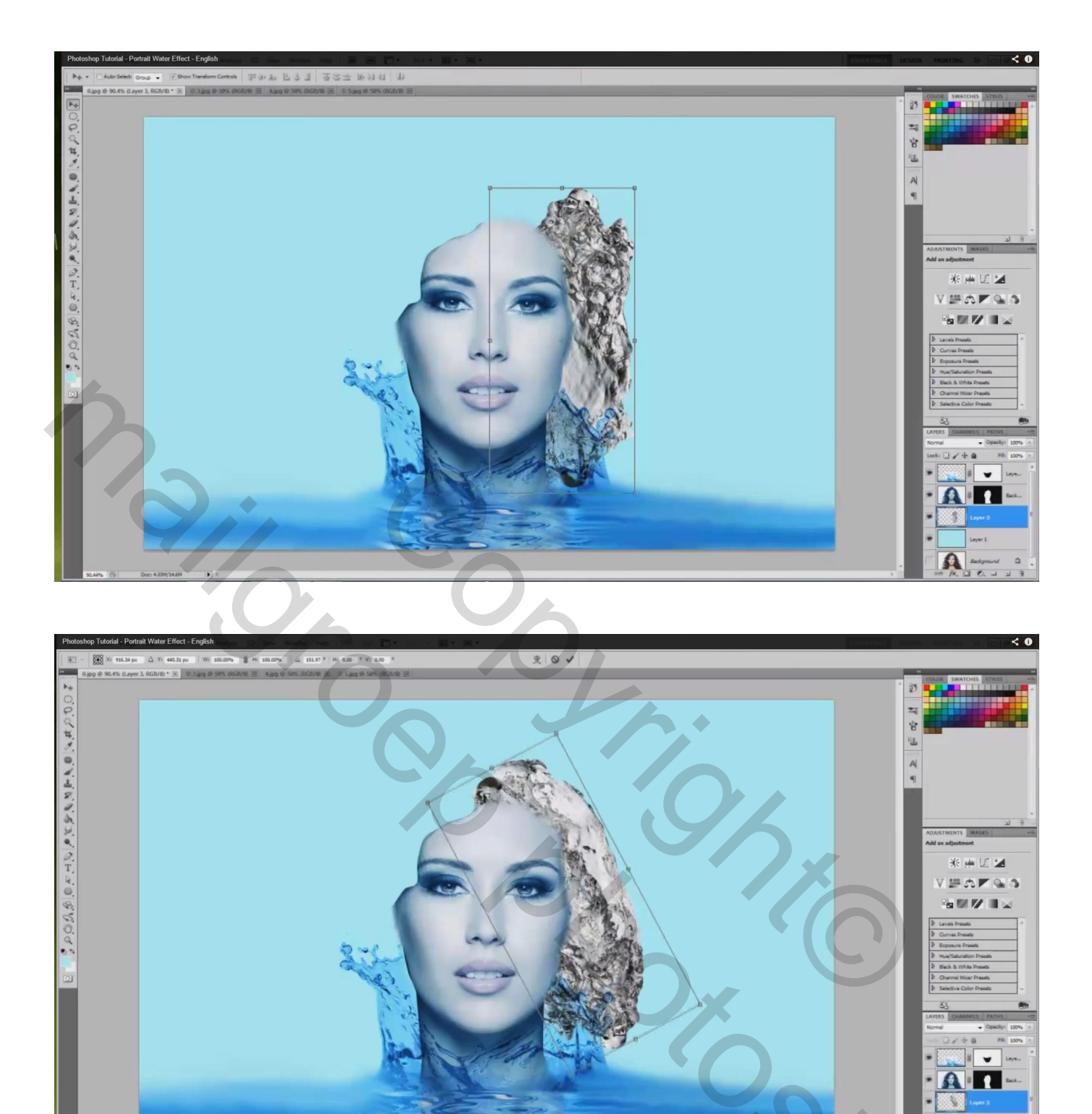

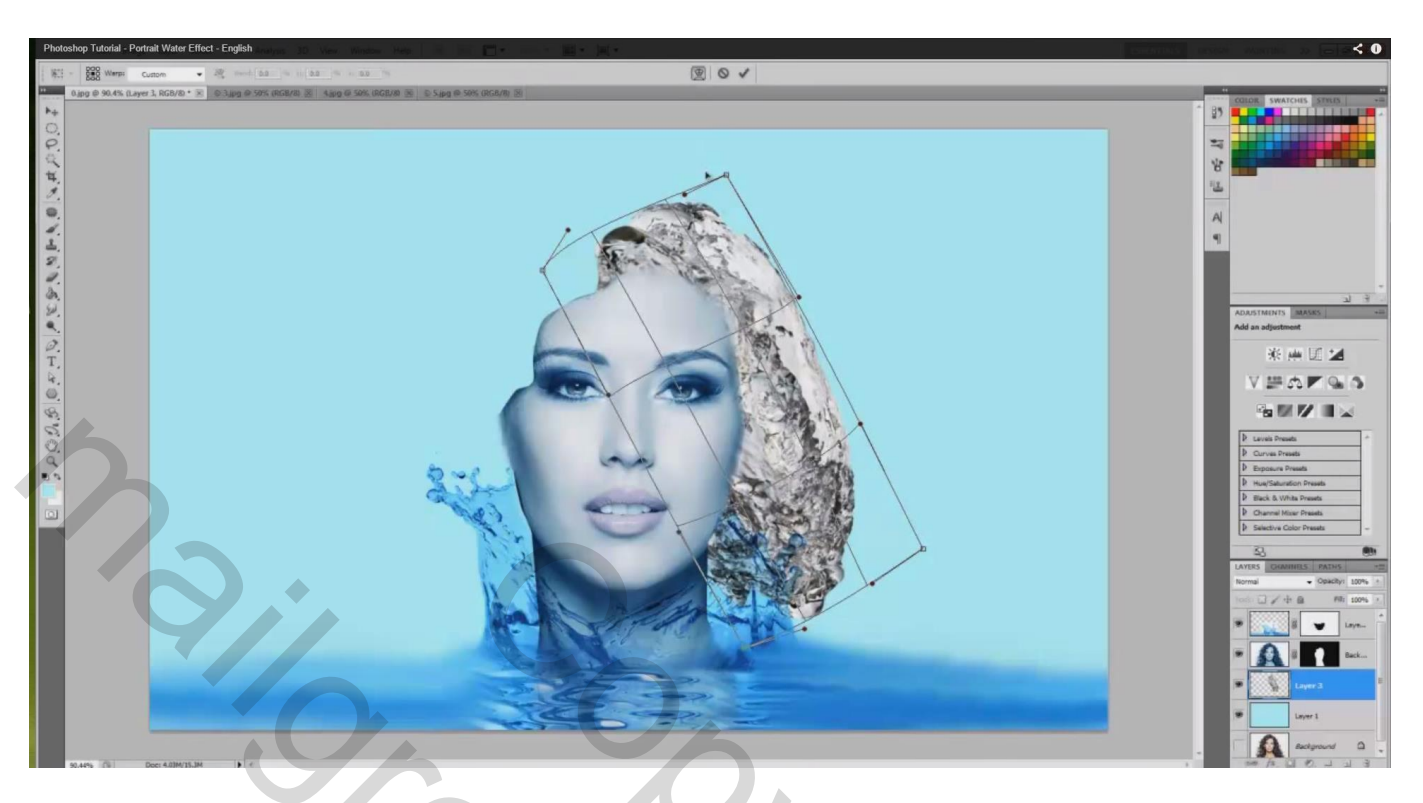

Transformatie  $\rightarrow$  Verdraaien ; het water moet op 'haar' lijken

Kleurbalans aanpassen ; klik Ctrl + B; voor de Middentonen : -100 ; 0 ; 80

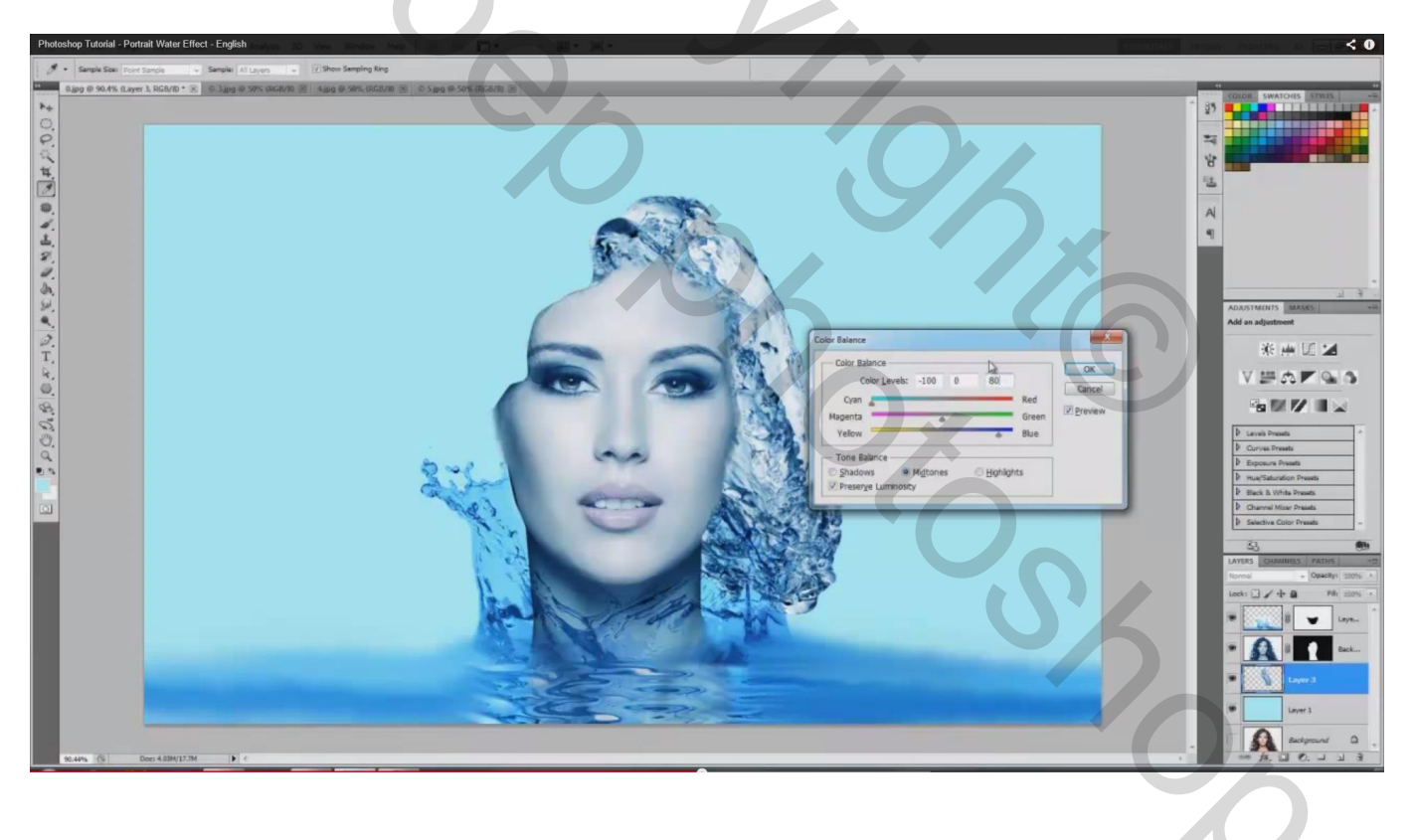

Laagmasker toevoegen; overlappende delen op vorige water spat wegvegen met zacht zwart penseel

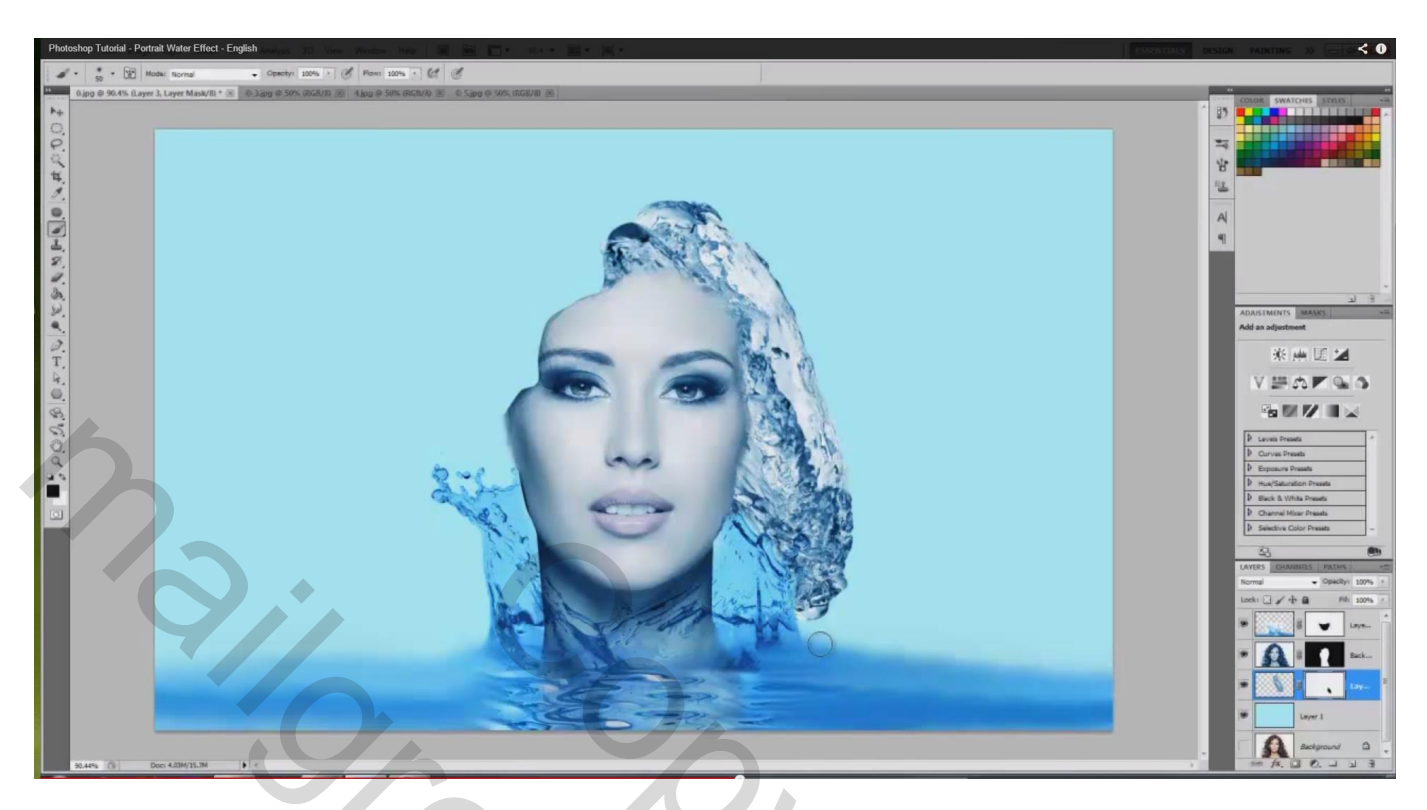

Pas nog deze tweede water spat wat aan met Transformatie  $\rightarrow$  Verdraaien

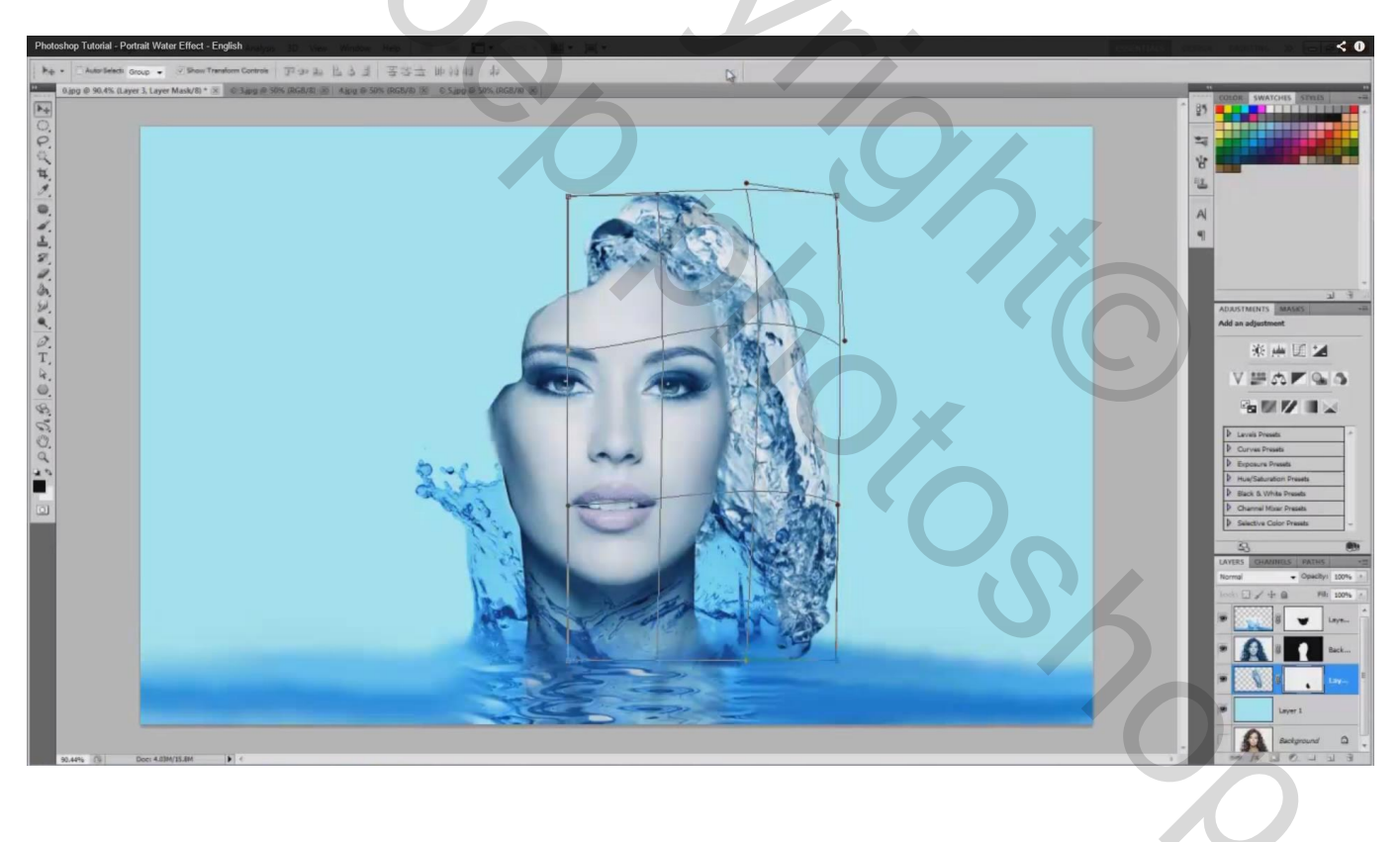

#### 10) Een derde water spat openen ; kopiëren en plakken op je werk document

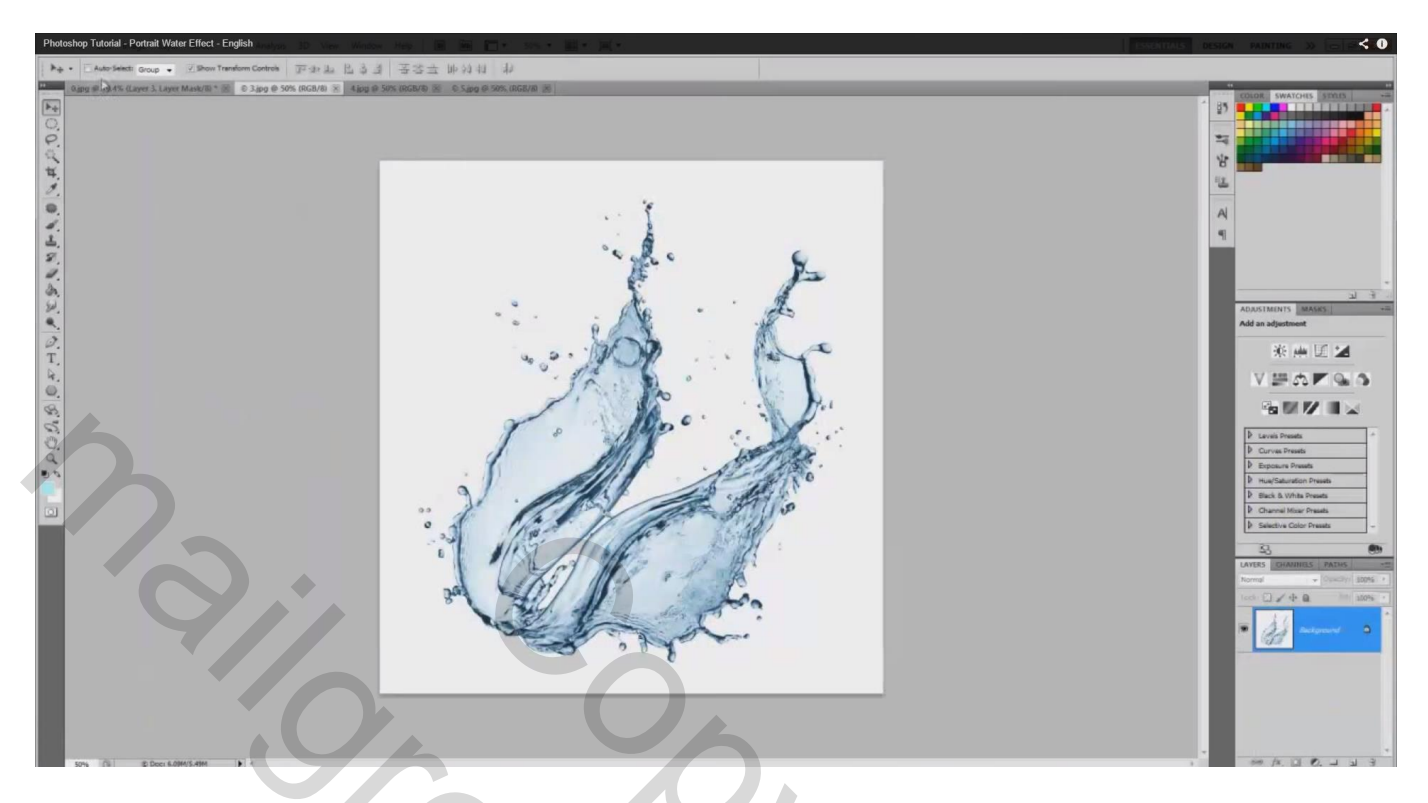

De laag bovenaan in je lagenpalet slepen; dit is "spat3"; laagmodus = Vermenigvuldigen ; grootte aanpassen met Ctrl + T ; roteer 150  $^{\circ}$ 

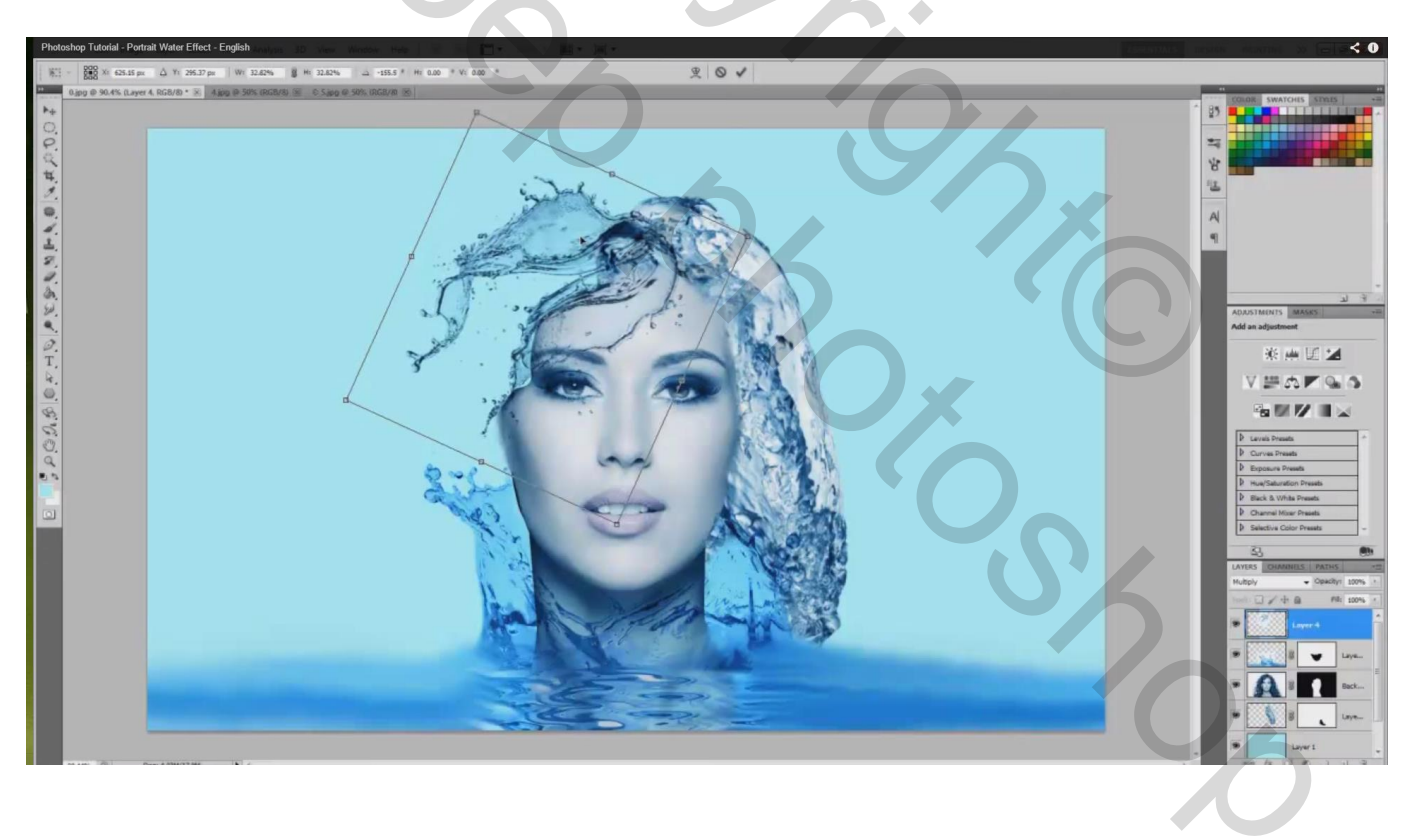

Deel dat buiten het hoofd komt selecteren met Lasso – Wijzig de vorm; Verplaats gereedschap aanklikken

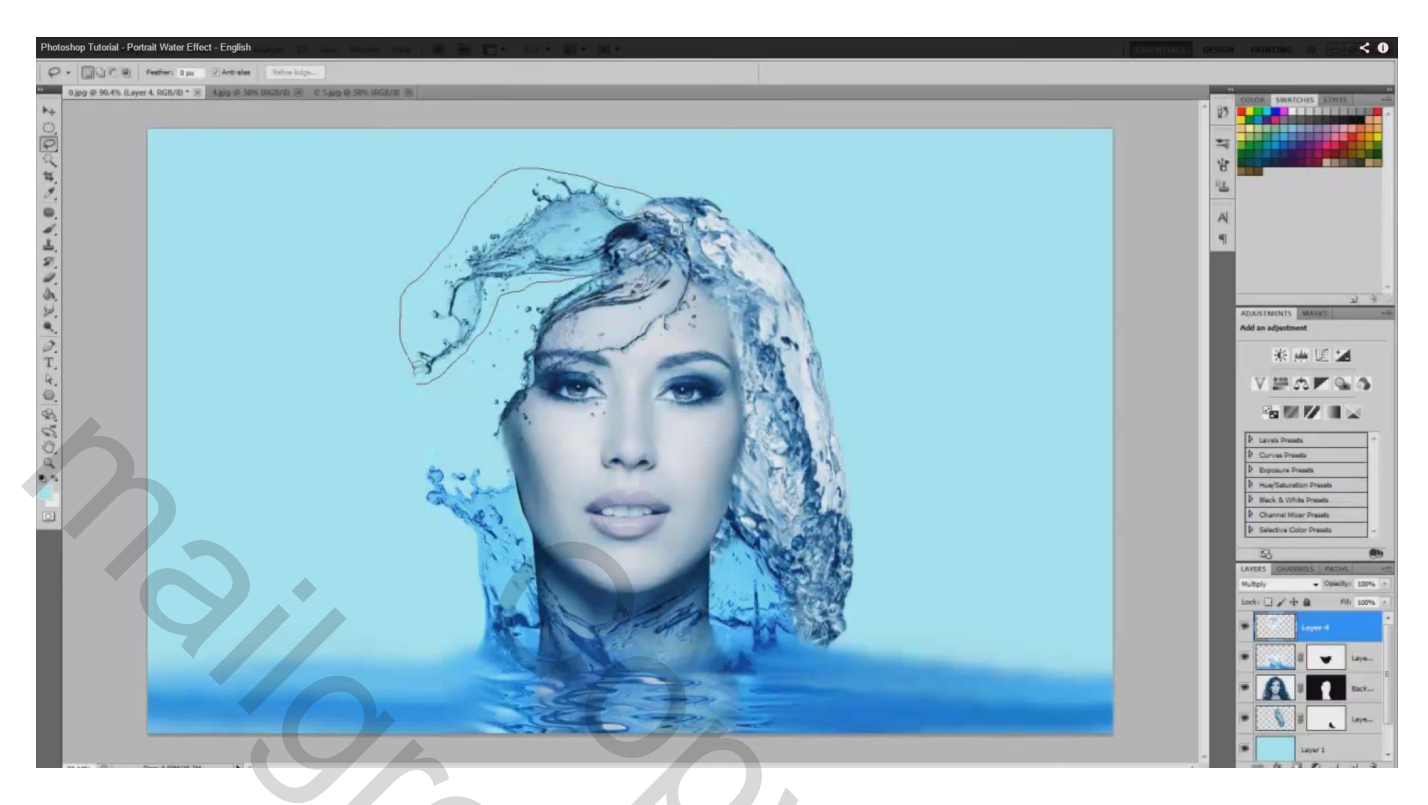

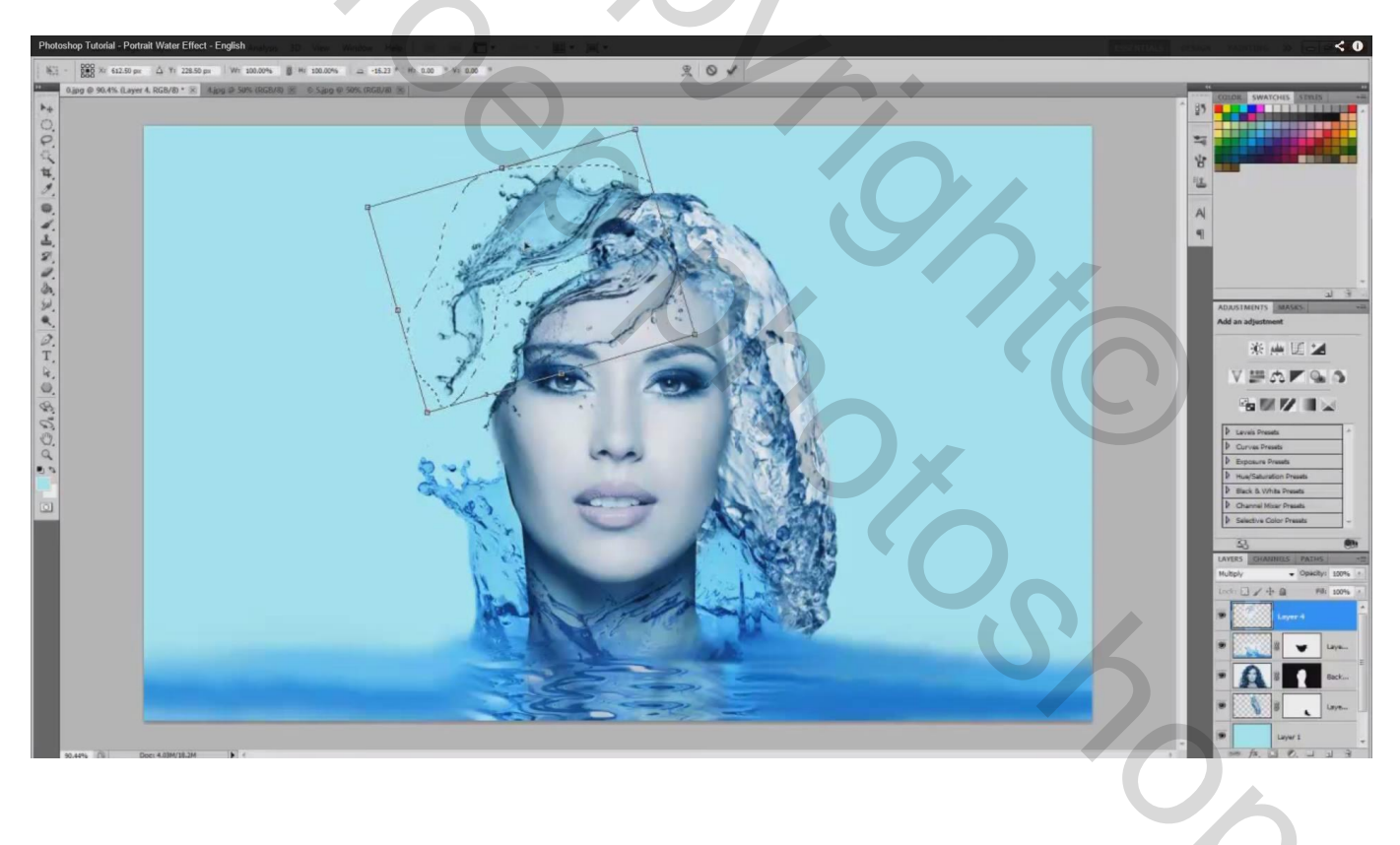

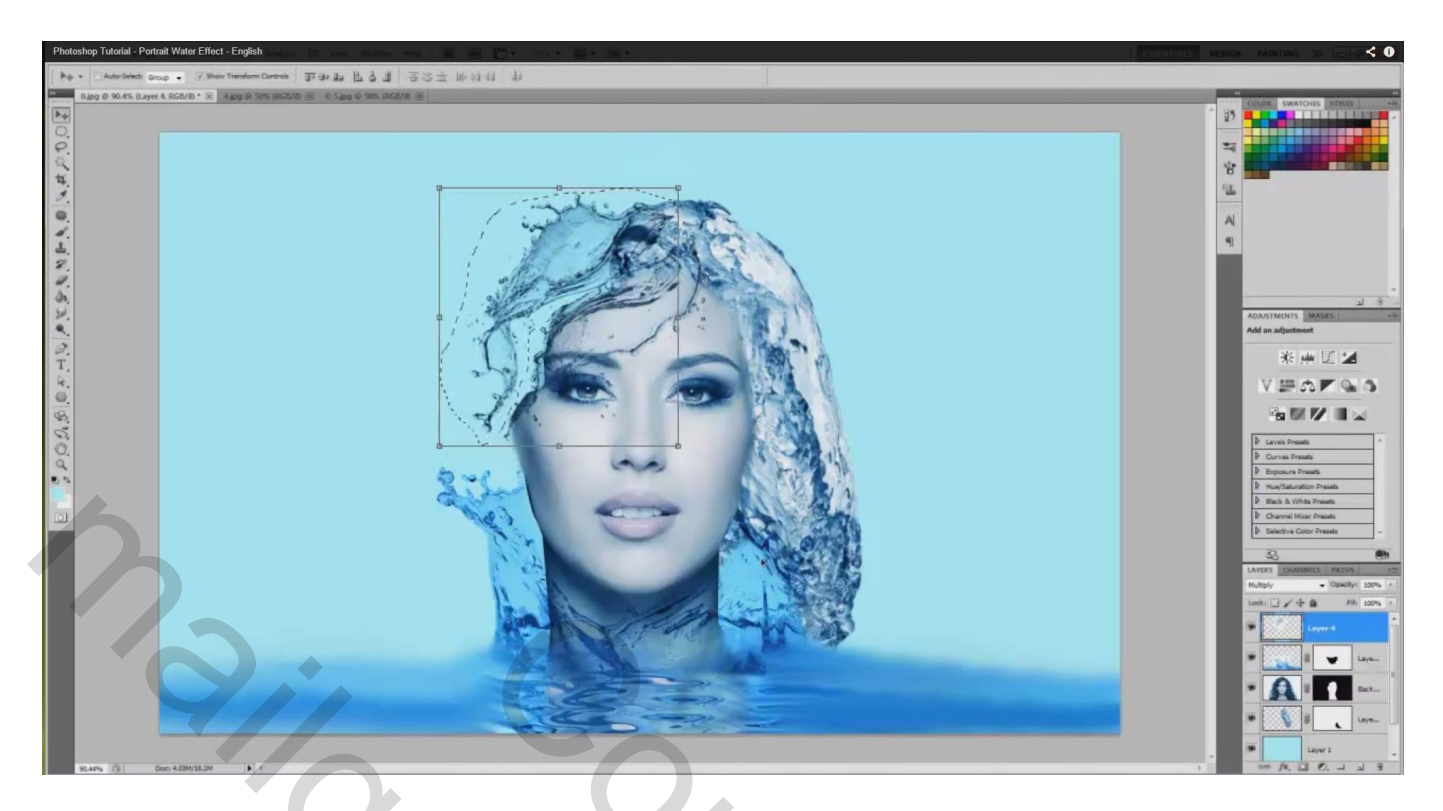

11) Een vierde spat openen; rechtse deel selecteren met Lasso en toevoegen aan je werk document

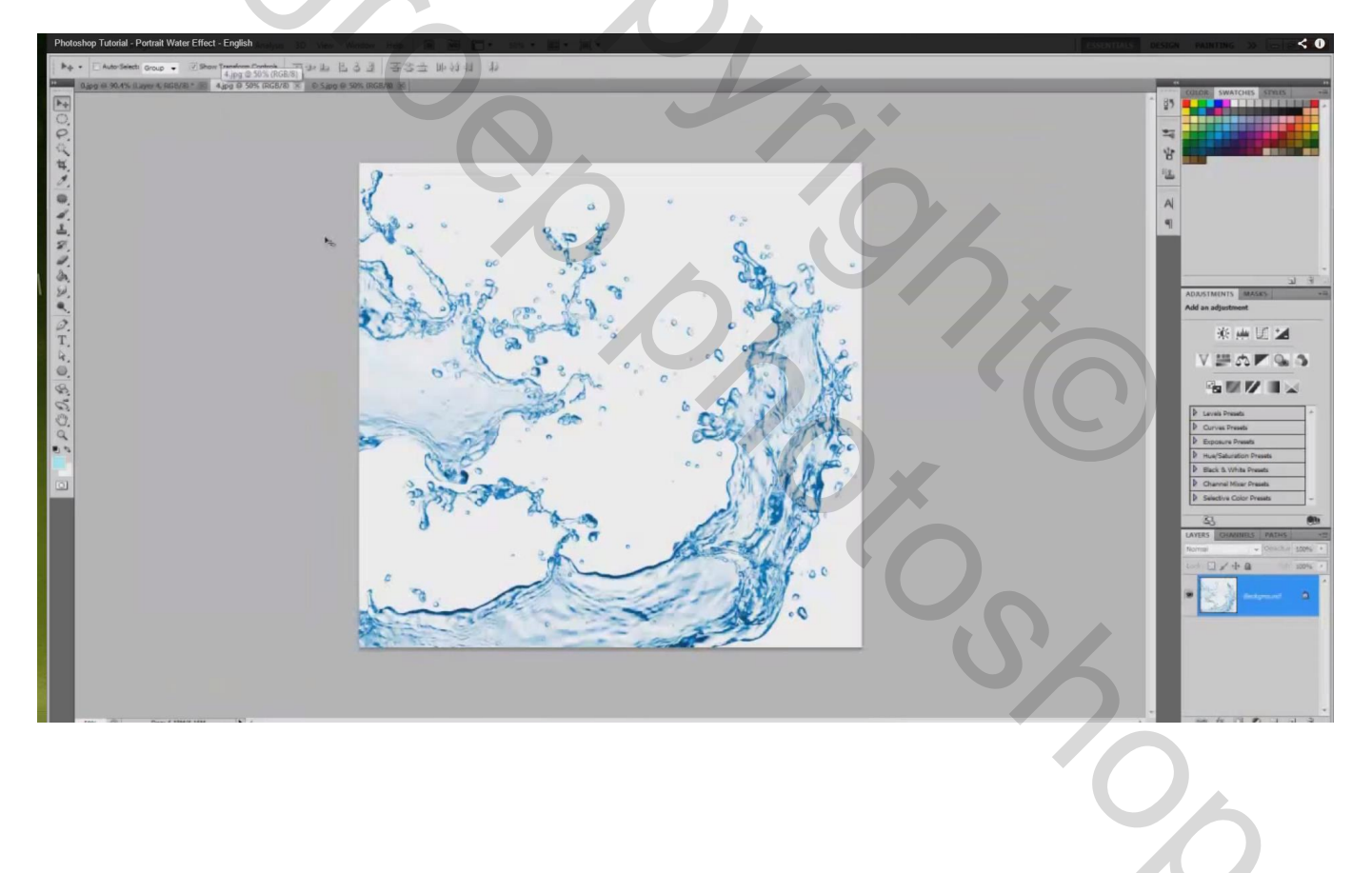

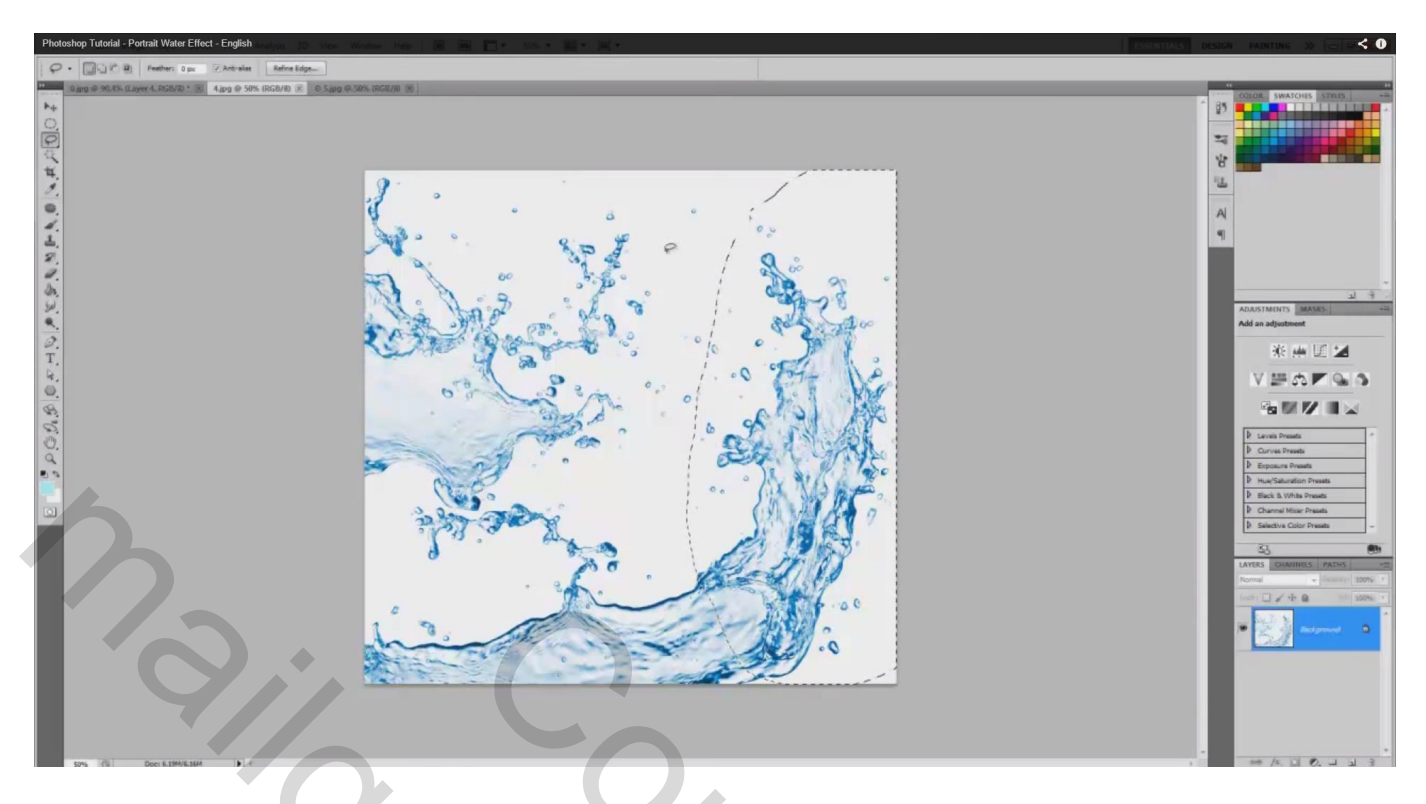

Dit is de bovenste laag in het lagenpalet; laag "spat4"; modus = Vermenigvuldigen Grootte en plaats aanpassen op linkerkant van het hoofd; roteren; ...

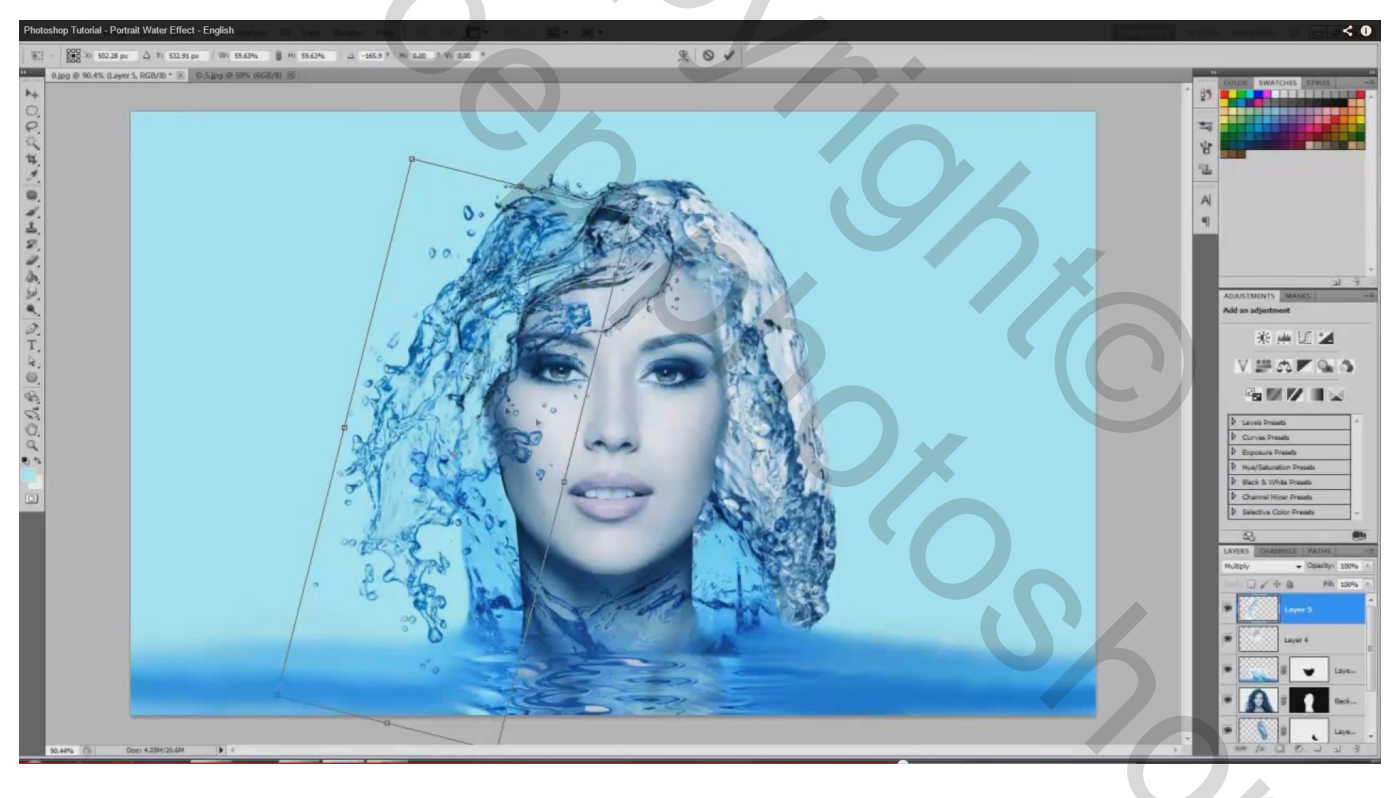

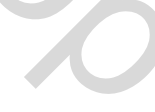

### Vorm wijzigen met Transformatie $\rightarrow$ Verdraaien

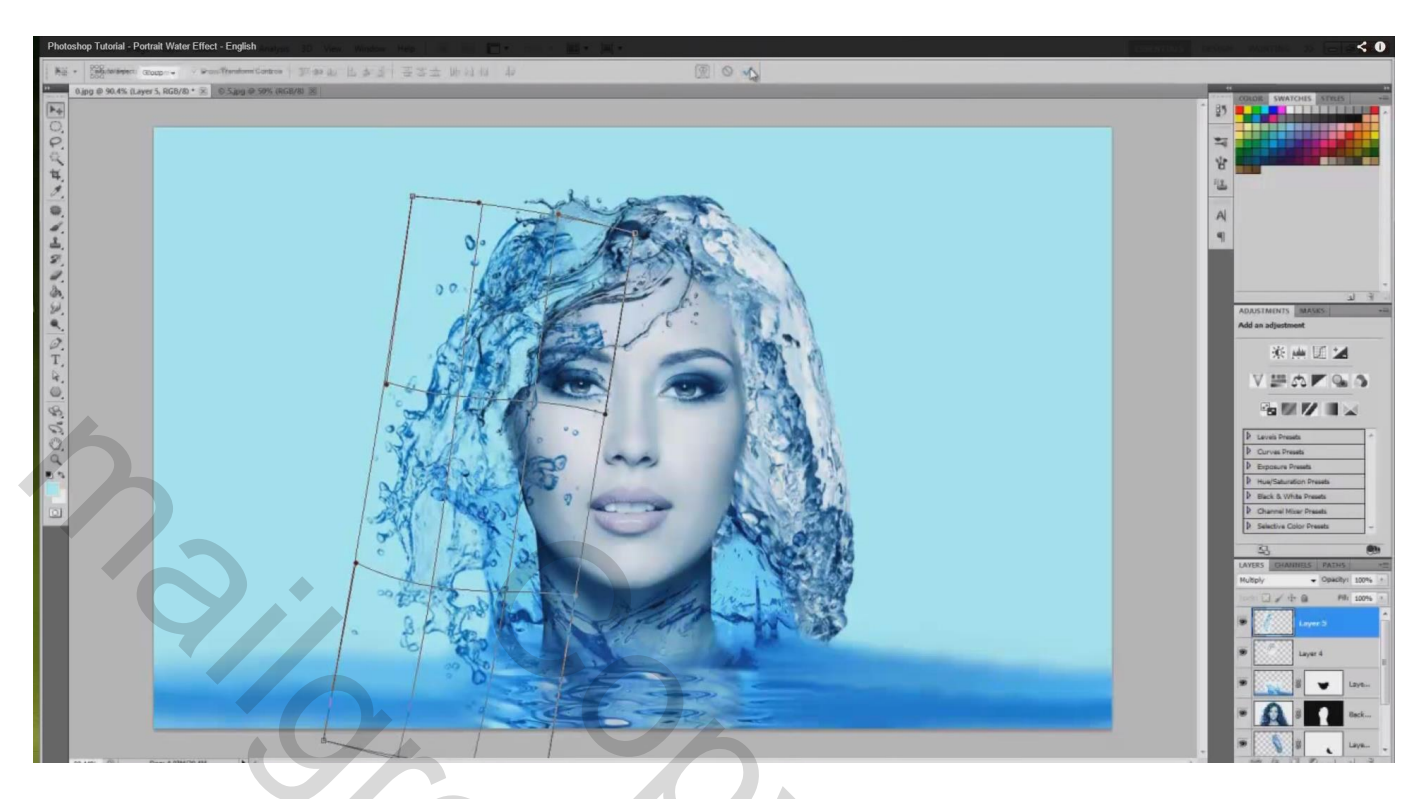

Laagmasker toevoegen; deel van het water op gezicht wegvegen; ook van vorige laag als je dat wenst

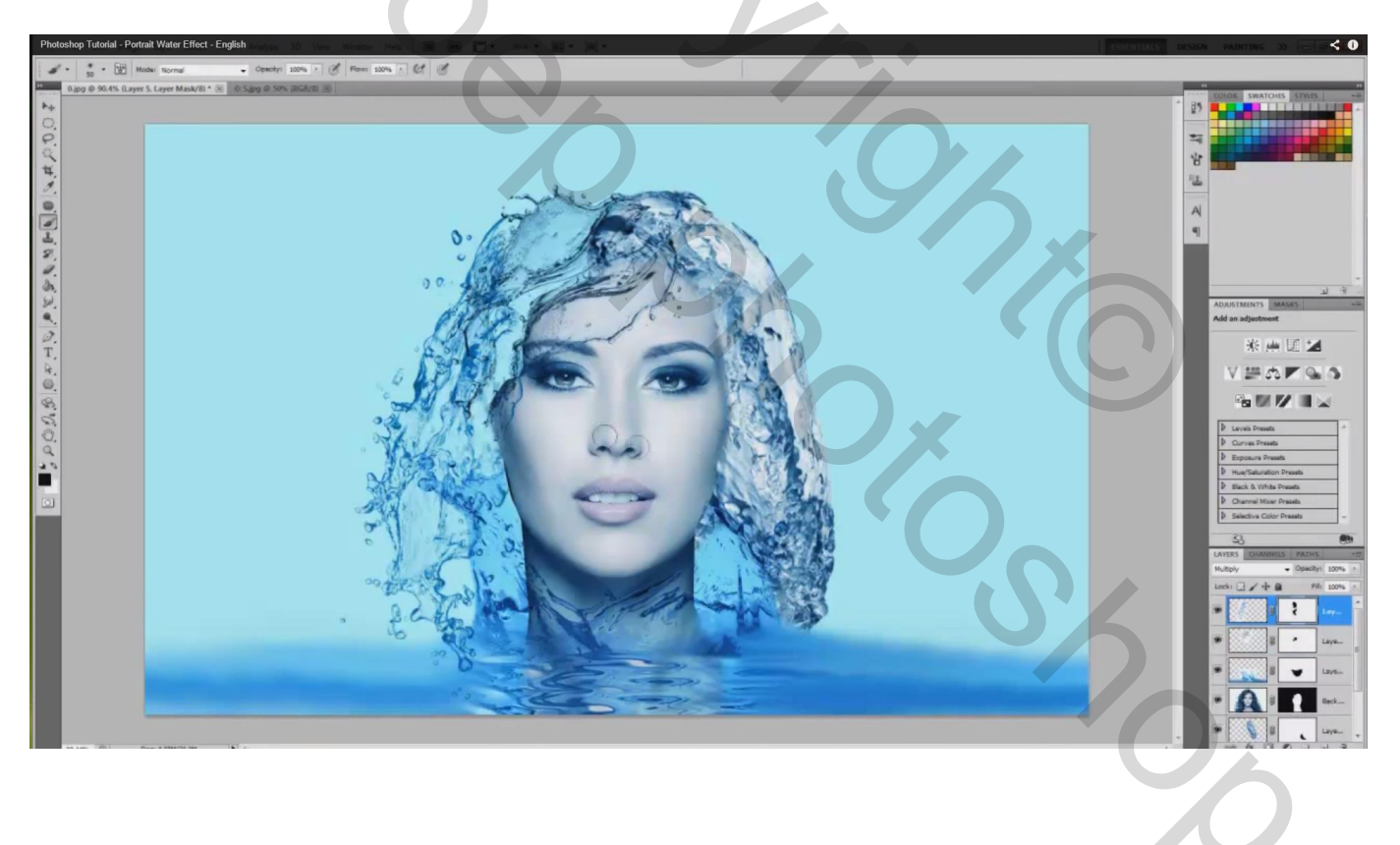

12) Nog een vijfde water spat toevoegen; enkel weer een deel ervan gebruiken

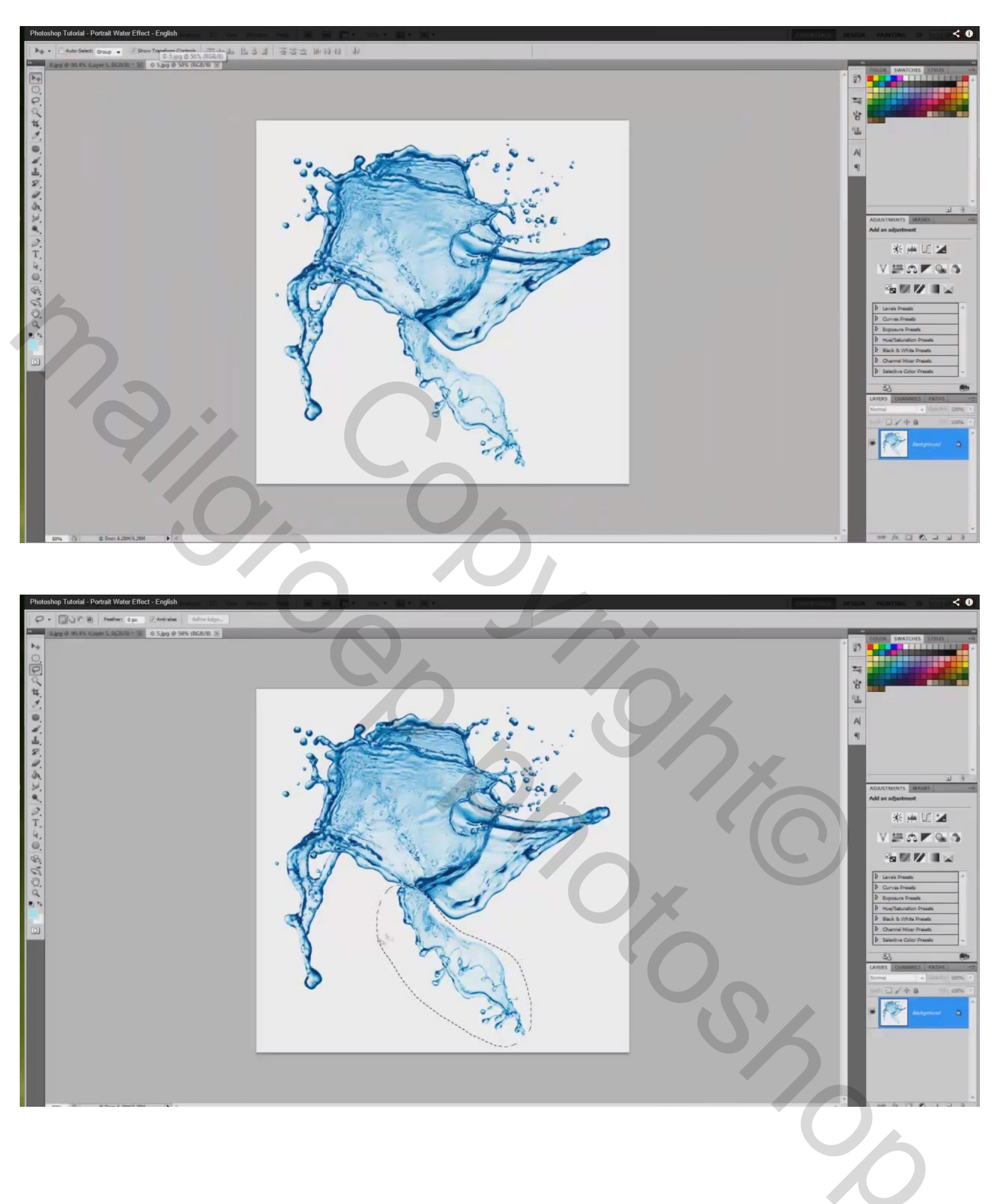

Laag "spat5"; Modus = Vermenigvuldigen; plaats en grootte aanpassen; roteren ; ... rechts bovenaan het gezicht geplaatst ; pas weer de vorm aan met Verdraaien

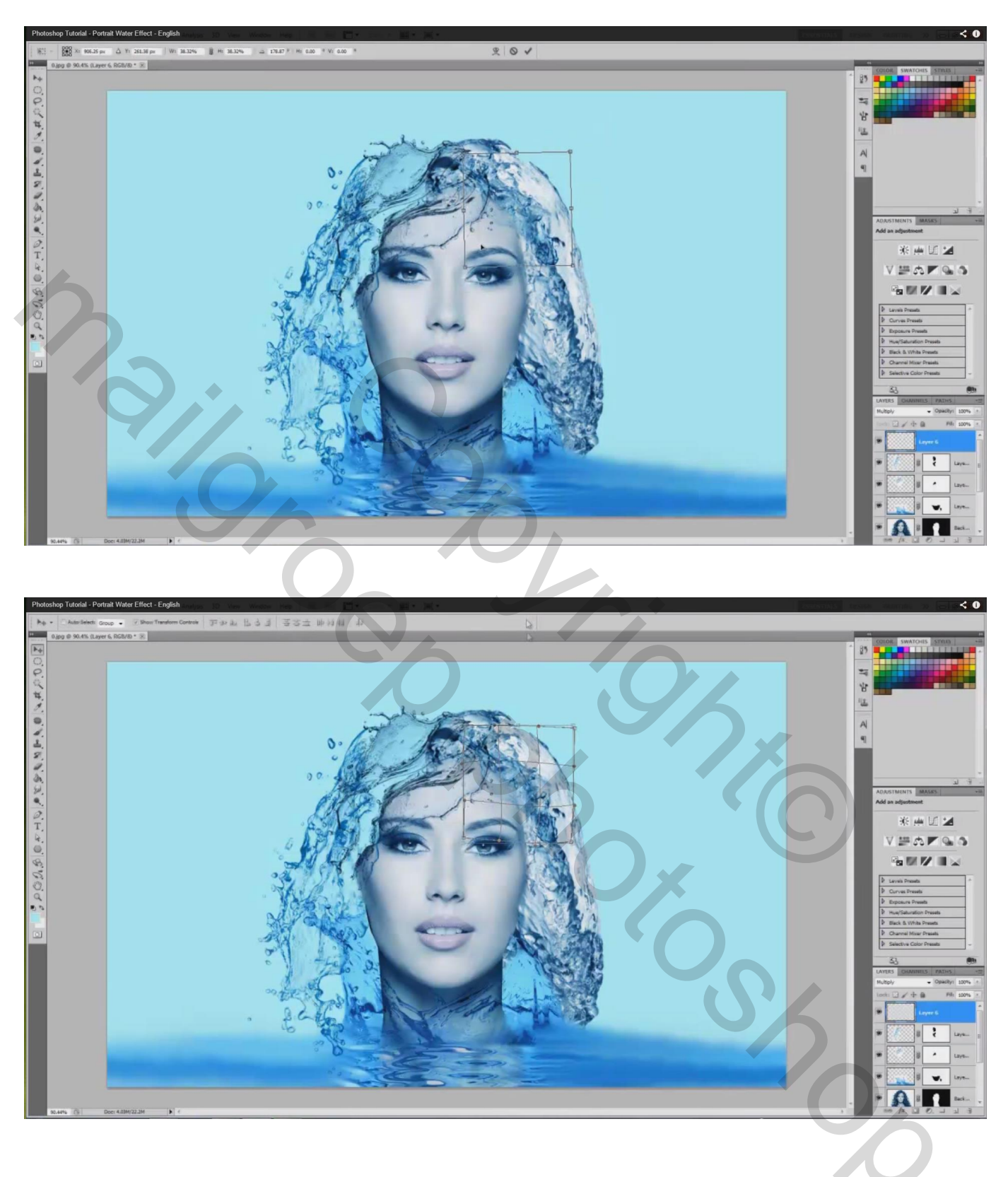

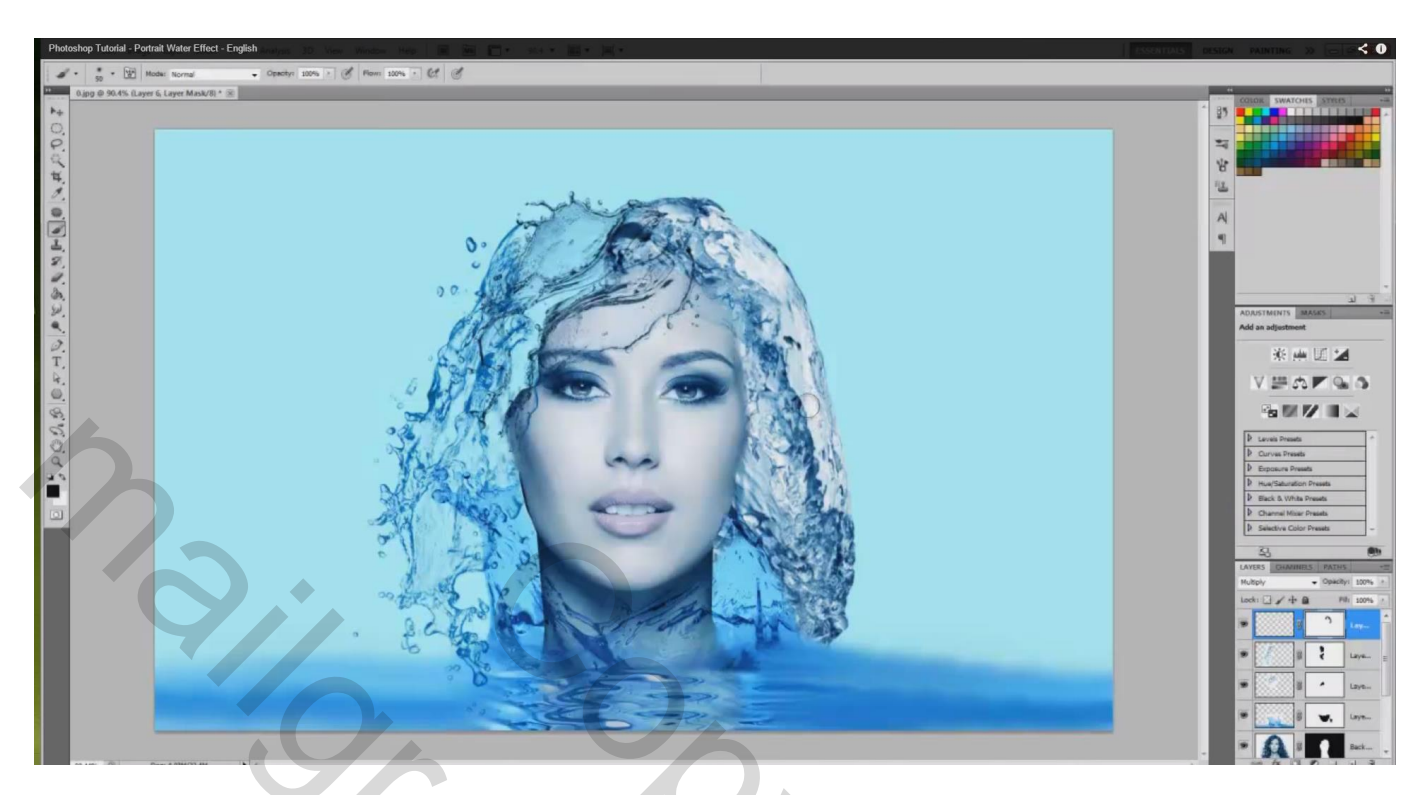

13) Terug naar laag met model waarvan we de achtergrond verwijderd hebben; laagicoon aanklikken; klik Ctrl + U : Verzadiging = -38

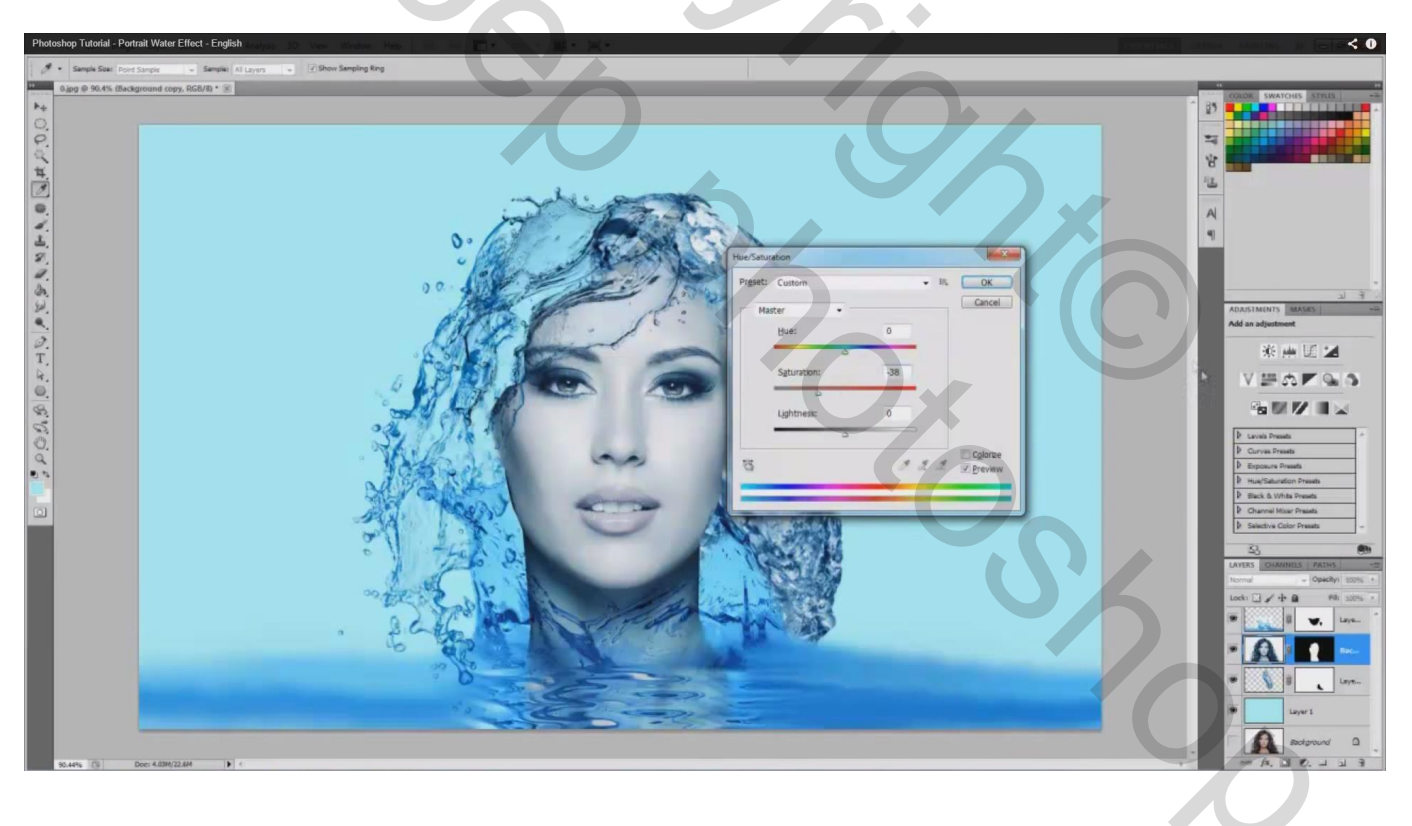

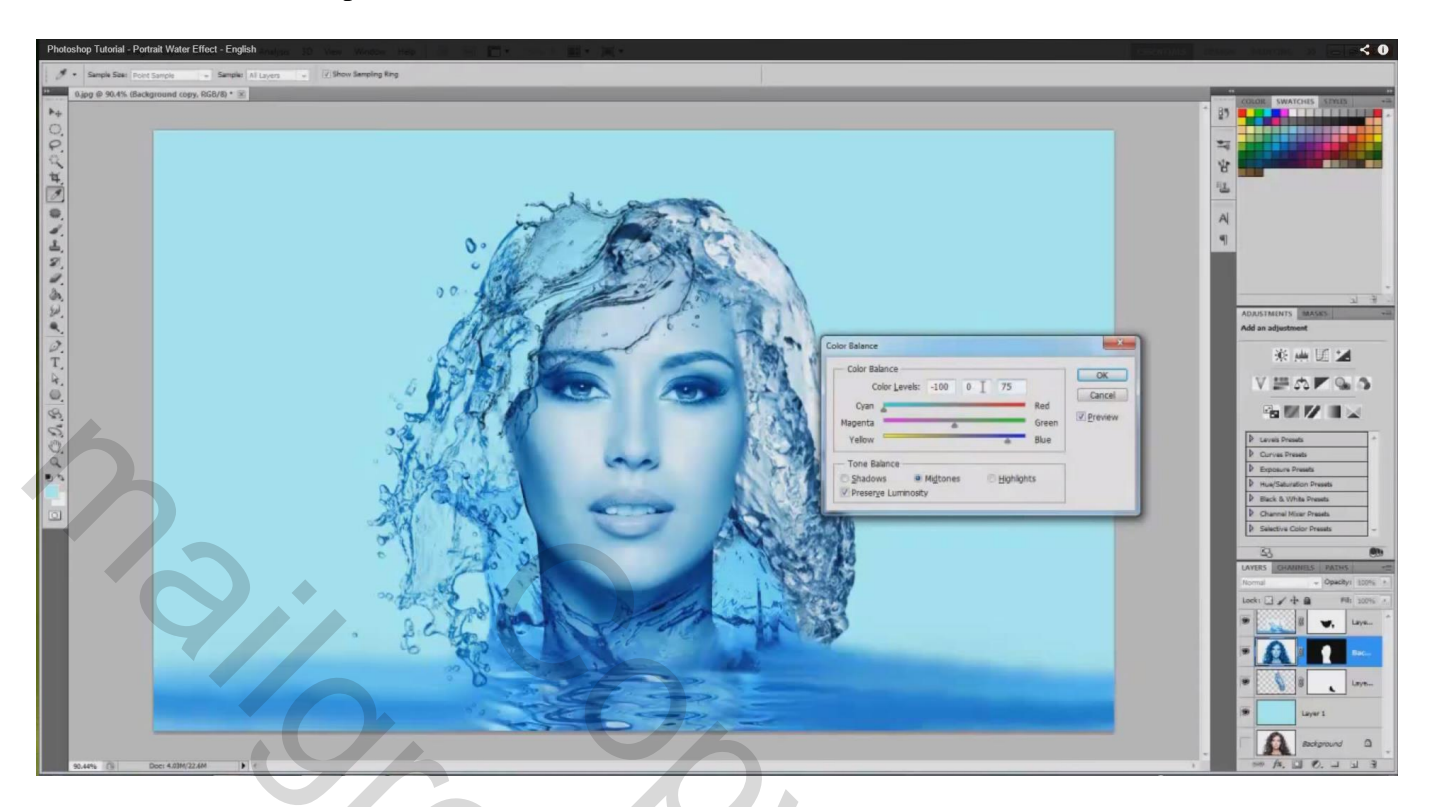

14) Nu nog laag eronder met haar aan rechterkant aanpassen; "waterspat2": klik Ctrl + L en pas de Niveaus aan : 0 ; 0,84 ; 255

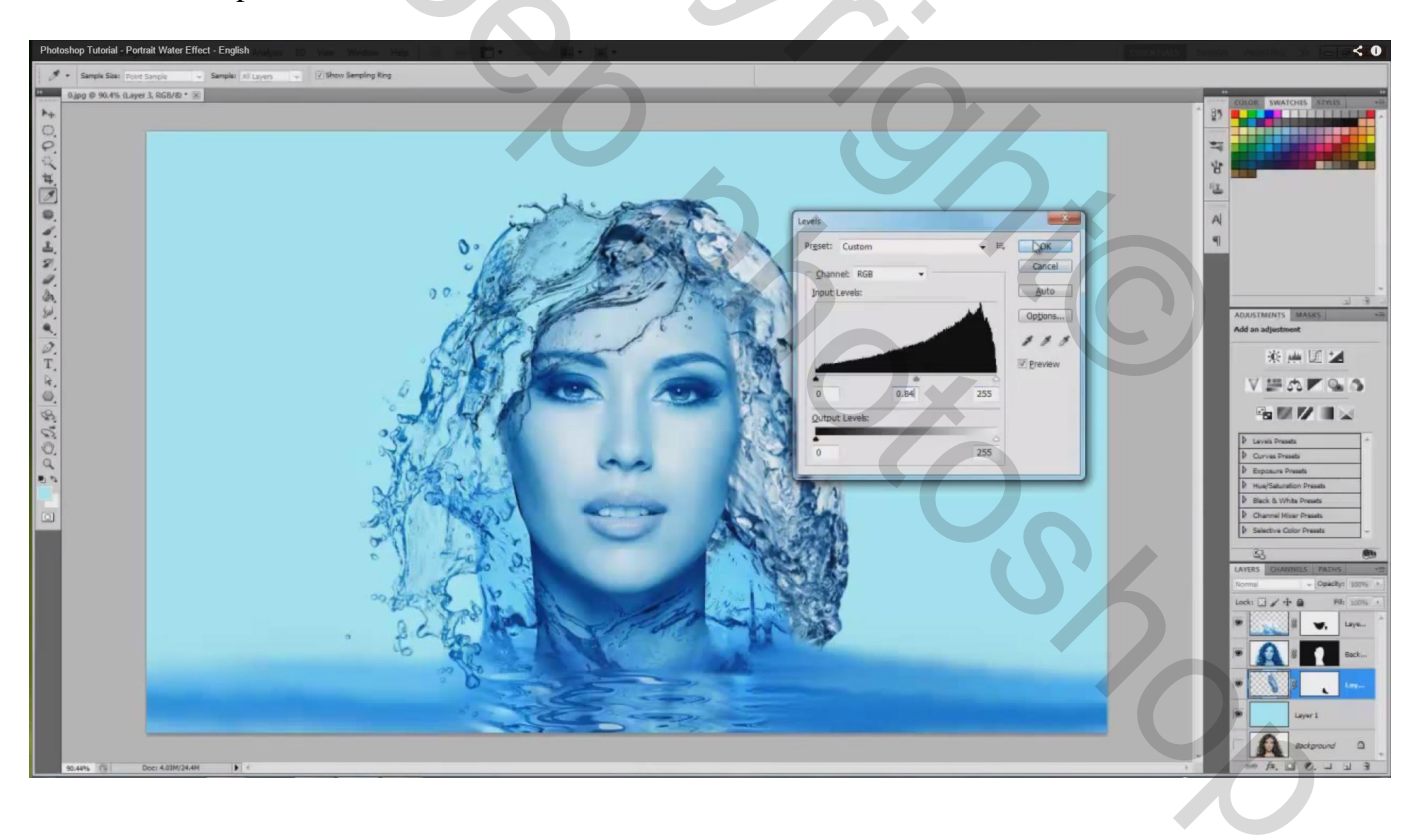

15) Water spat juist boven het model; "waterspat1"; klik Ctrl + B ; voor de Middentonen : -74 ; 0 ; 62

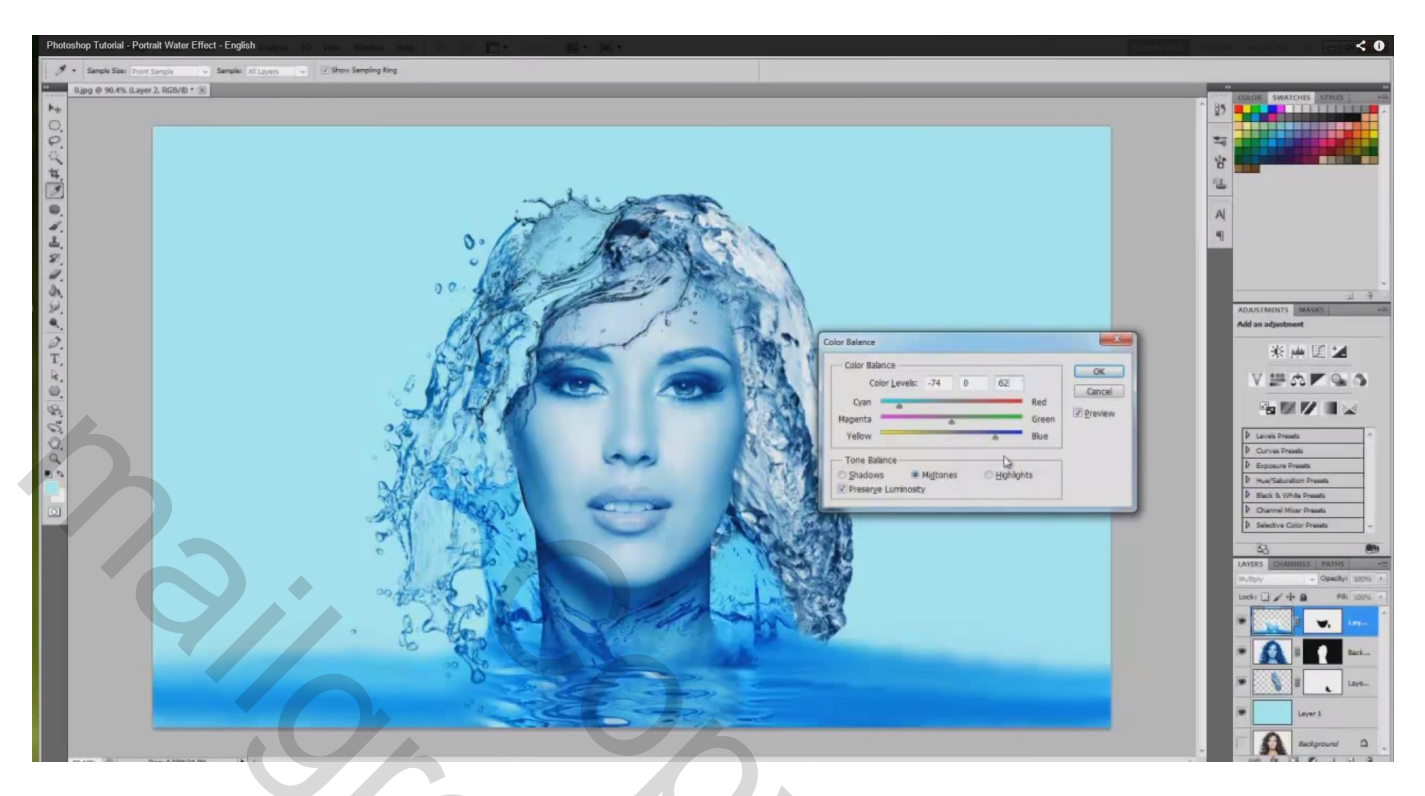

16) Voor "waterspat3" er boven ; Ctrl + L : 54 ; 1,00 ; 255

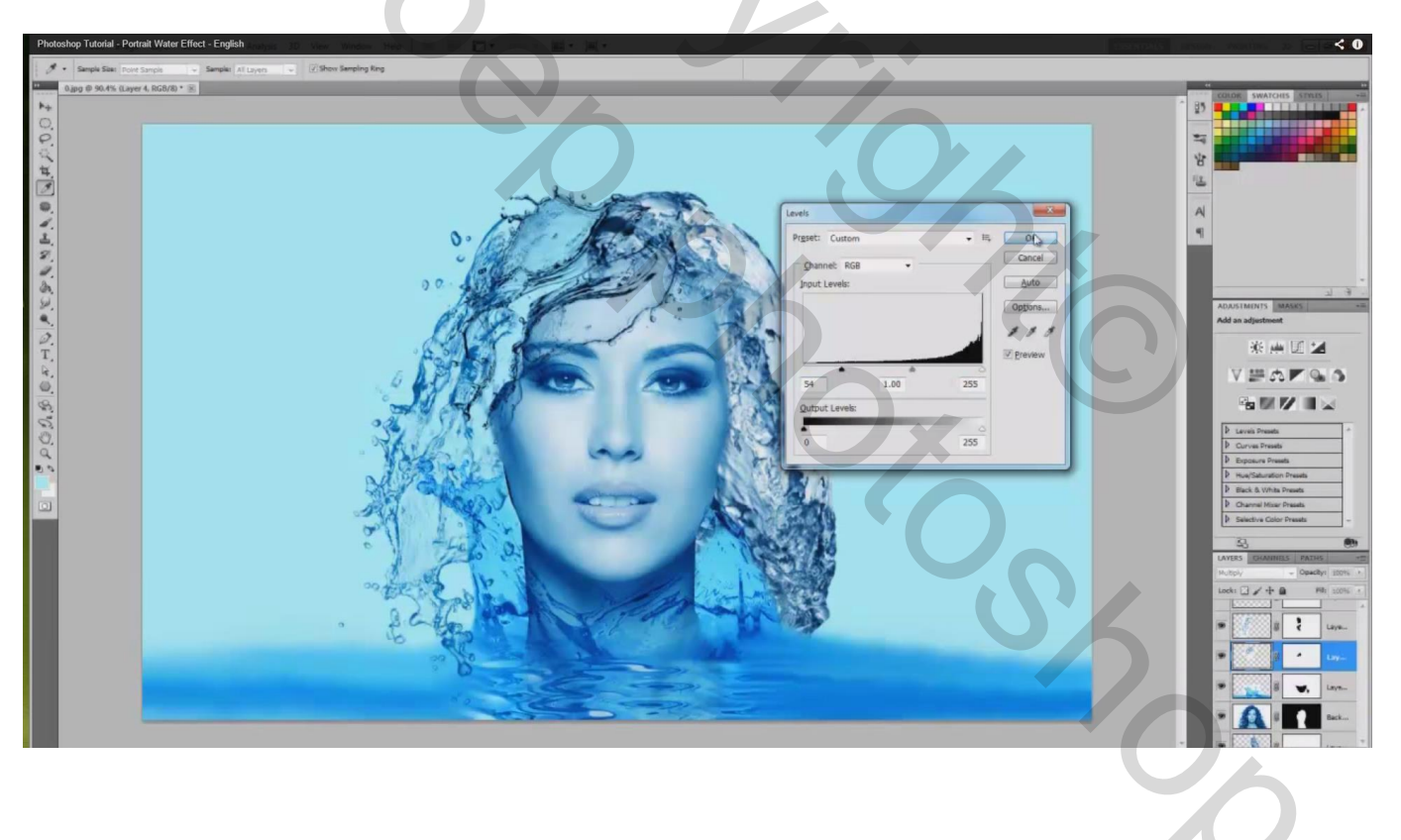

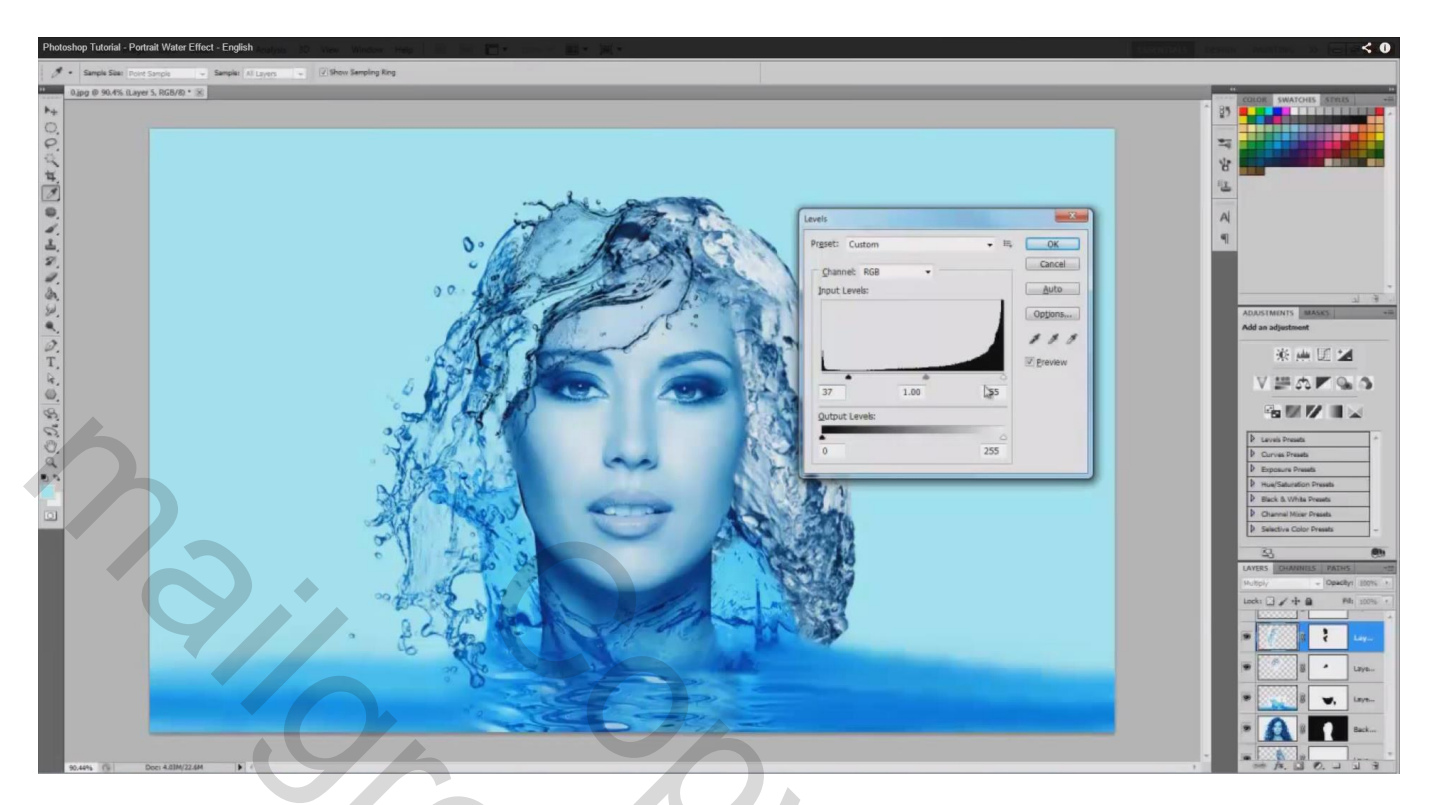

Op dezelfde laag ; Ctrl + B ; voor de Middentonen : -80 ; 0 ; 38

| Photoshop Tutorial - Po | ntrait Water Effect - English                         | No. MA MA |                                                                                                    |  |
|-------------------------|-------------------------------------------------------|-----------|----------------------------------------------------------------------------------------------------|--|
| # • Sample Size: Pol    | nt Sample 🔟 Sample: All Layers 🛶 🕢 Show Sampling Ring |           |                                                                                                    |  |
|                         |                                                       |           | Corr Bance<br>Corr Bance<br>Corr Bance<br>Corr Bance<br>Corr Bance<br>Corr Bance<br>Corr Bance<br>Bance<br>Ba |  |
|                         |                                                       |           |                                                                                                    |  |

18) We gaan verder naar boven voor volgende "waterspat5" ; Ctrl + L : 53 ; 0,81 ; 255

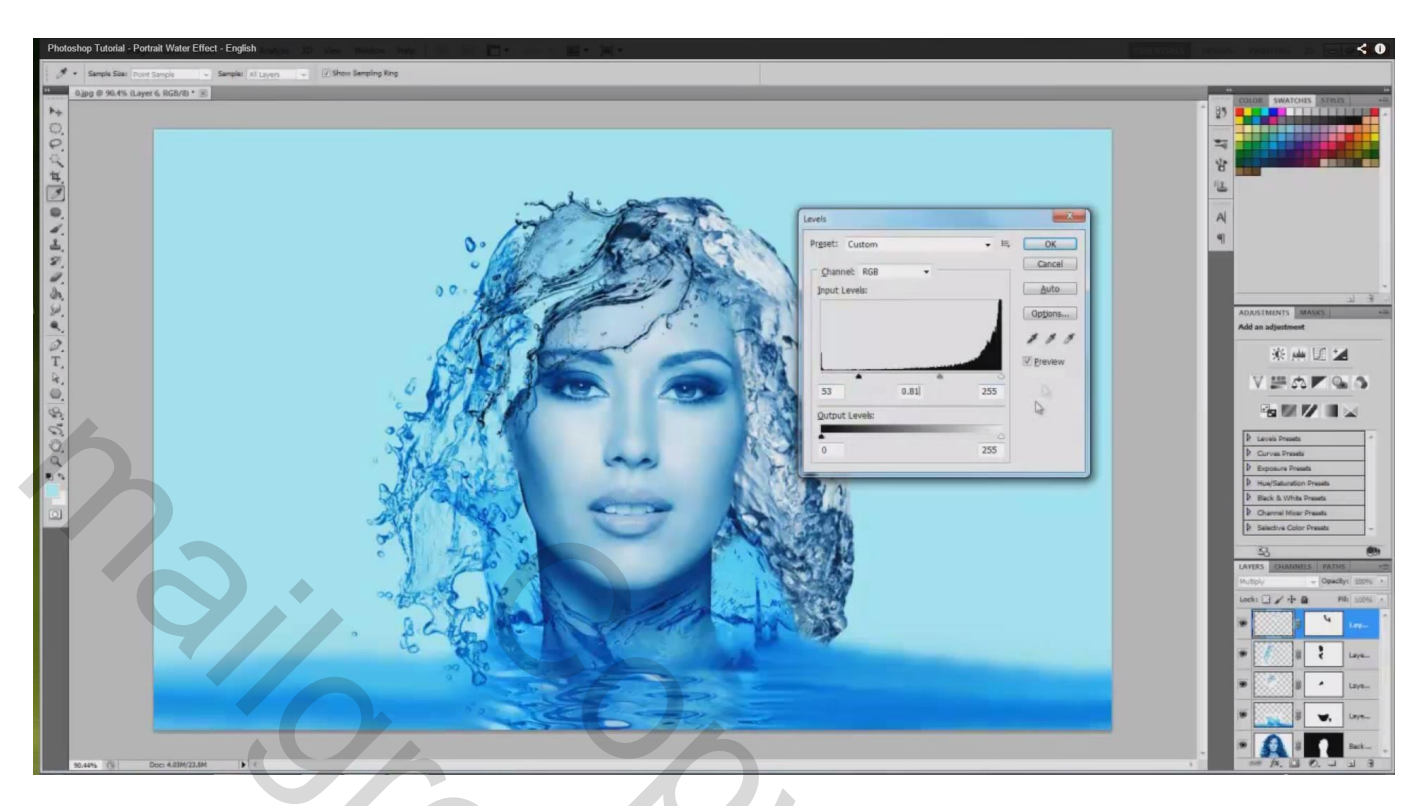

19) Alle lagen selecteren; niet de achtergrondlaag die op onzichtbaar staat; voeg al deze lagen samen (Ctrl + E) tot één enkelen laag

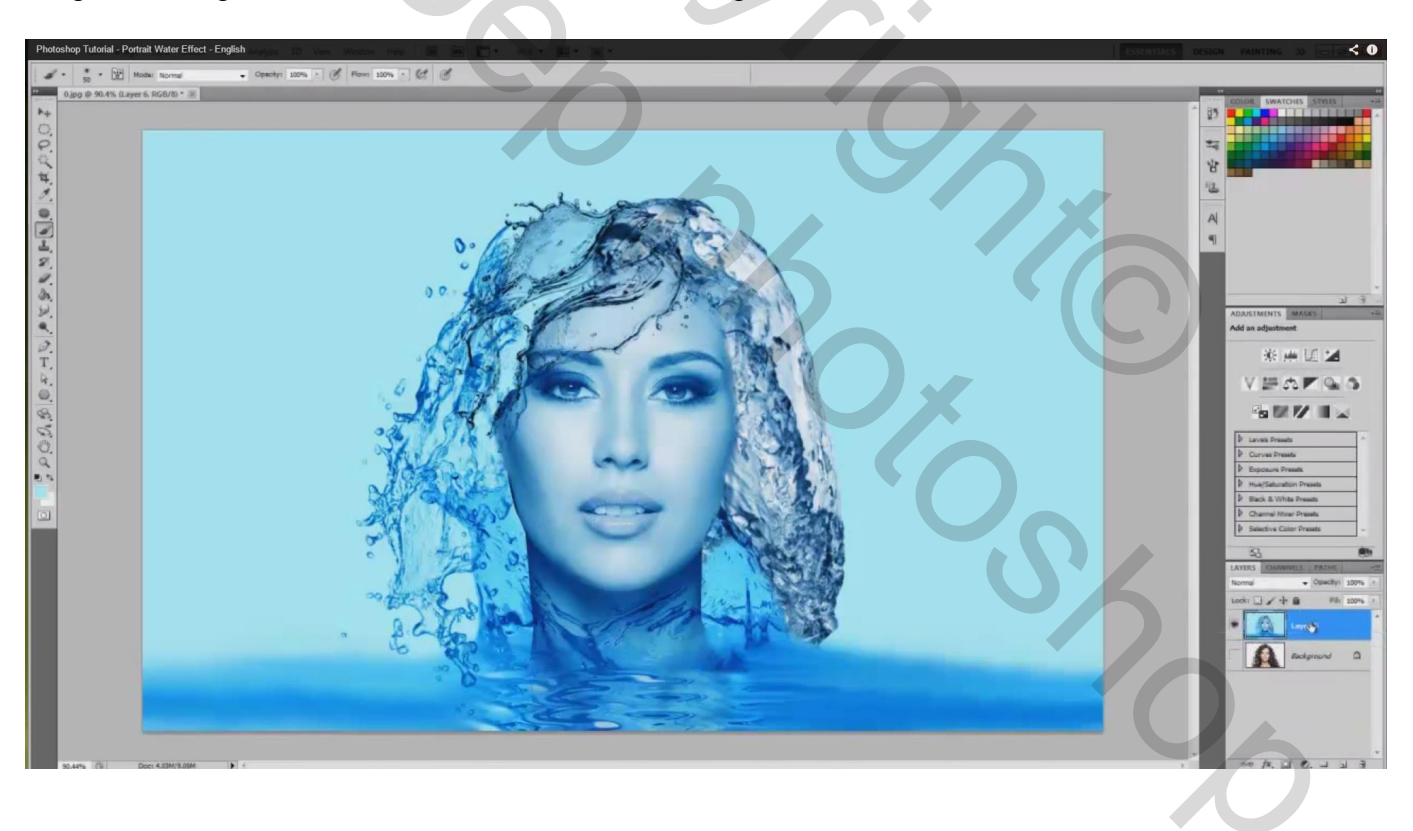

| Plotohop Tutoril - Portrait Water Effoct - English |    | Image: selection of the selection of the se |    |   |
|----------------------------------------------------|----|----------------------------------------------------------------------------------------------------|----|---|
| Klaar!!!                                           | 0  |                                                                                                    | >  |   |
|                                                    | 80 |                                                                                                    |    |   |
|                                                    |    | 05                                                                                                    | 16 |   |
|                                                    |    | 0                                                                                                    | ×  |   |
|                                                    |    | ¢.                                                                                                    | 0  |   |
|                                                    |    |                                                                                                    | 5  |   |
|                                                    |    |                                                                                                    | (  | 6 |